# brother

0

# Manual de utilizare

Imprimantă laser Brother

HL-1110(E) HL-1112(E)

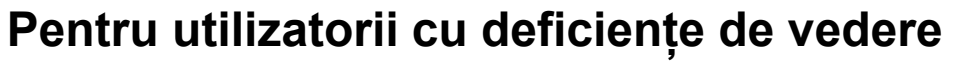

Puteți citi acest manual cu ajutorul programului de conversie a textului în limbaj oral Screen Reader.

Trebuie să configurați componentele hardware și să instalați driverul pentru a putea utiliza aparatul.

Utilizați Ghid de instalare și configurare rapidă pentru a configura aparatul. Veți găsi un exemplar imprimat în cutie.

Vă rugăm citiți întregul manual de utilizare înainte de a utiliza aparatul.

Vă rugăm vizitați-ne la adresa <u>http://solutions.brother.com/</u> unde puteți beneficia de asistență produs, de cele mai recente actualizări ale driverelor și ale aplicațiilor utilitare, precum și de răspunsurile la întrebările frecvente (FAQ) și cele tehnice.

Notă: nu toate modelele sunt disponibile în toate țările.

Versiunea B

ROM

# **Numere Brother**

# IMPORTANT

Pentru asistență tehnică și de utilizare, sunați la numărul din țara în care ați cumpărat aparatul. Apelurile trebuie făcute *din țara* respectivă.

#### Înregistrarea produsului dumneavoastră

Completați Buletinul de înscriere și garanție Brother sau, modul cel mai simplu și eficient de a înscrie noul produs, efectuați această operațiune online la adresa

#### http://www.brother.com/registration/

#### Întrebări frecvente (FAQ)

Brother Solutions Center rezolvă toate problemele legate de aparatul dumneavoastră. Puteți să descărcați cele mai recente drivere, programe și utilitare, să citiți răspunsuri la întrebări frecvente și ponturi de depanare pentru a afla cum să beneficiați de tot ceea ce vă poate oferi produsul Brother.

### http://solutions.brother.com/

Puteți afla aici despre actualizările driverelor Brother.

#### Serviciu clienți

Vizitați http://www.brother.com/ pentru informații de contact privind reprezentanța locală Brother.

#### Adresele centrelor de service

Pentru a afla care sunt centrele de service din Europa, contactați reprezentanța locală Brother. Informațiile de contact legate de adresele și numerele de telefon ale reprezentanțelor europene pot fi găsite la <u>http://www.brother.com/</u> selectând țara dumneavoastră.

#### Adrese de internet

Site-ul web general Brother: http://www.brother.com/

Pentru a obține răspunsuri la întrebările frecvente (FAQ), pentru asistență la produs și în cazul problemelor tehnice, precum și pentru actualizări ale driverelor și utilitarelor: <u>http://solutions.brother.com/</u>

# Unde găsim manualele de utilizare?

| Caro manual?                               | Co contino?                                                                                                    | Unde s                        | se află?                      |
|--------------------------------------------|----------------------------------------------------------------------------------------------------|-------------------------------|-------------------------------|
|                                            | Ce conține :                                                                                                    | Utilizatori Windows           | Utilizatori Macintosh         |
| Ghid de siguranța<br>produsului            | Citiți mai întâi acest ghid.<br>Citiți instrucțiunile privind<br>siguranța înainte de a<br>configura acest aparat.<br>Consultați acest ghid<br>pentru mărci comerciale și<br>limitări legale. | http://solution               | s.brother.com/                |
| Ghid de instalare şi<br>configurare rapidă | Urmați instrucțiunile pentru<br>configurarea aparatului și<br>instalarea driverelor și a<br>software-ului pentru<br>sistemul de operare și tipul<br>de conectare utilizate.                   | http://solution               | s.brother.com/                |
| Manual de utilizare                        | Aflați despre operațiunile<br>de imprimare, modul de<br>schimbare a<br>consumabilelor și<br>efectuarea întreținerii de<br>rutină. Consultați sfaturile<br>privind depanarea.                  | http://solutions.brother.com/ | http://solutions.brother.com/ |

# Utilizarea documentației

Vă mulțumim pentru achiziționarea aparatului Brother! Citirea documentației vă va ajuta să utilizați aparatul în mod optim.

# Simboluri și convenții utilizate în documentație

Următoarele simboluri și convenții sunt utilizate în această documentație.

| <u>AVERTIZARE</u> indică o situație periculoasă, care dacă nu este evitată, poate cauza deces sau suferirea de leziuni grave.                                                                                                    |
|----------------------------------------------------------------------------------------------------|
| <u>IMPORTANT</u> indică o situație periculoasă care, dacă nu este evitată, poate<br>cauza deteriorarea sau stricarea produsului.<br>Notele vă indică modul de reacție la o posibilă situație sau vă oferă sugestii<br>privind funcționarea cu alte caracteristici |
| Pictogramele de interzicere indică acțiuni ce nu trebuie efectuate.                                                                                                    |
| Pictogramele reprezentând pericol de electrocutare vă informează despre pericolul de electrocutare.                                                                                                    |
| Pictogramele despre pericolul de incendiu vă informează despre posibilitatea unui incendiu.                                                                                                    |
| Pictogramele Suprafață fierbinte vă avertizează să nu atingeți piesele încinse ale imprimantei.                                                                                                    |
| Stilul aldin identifică taste de pe panoul de control al aparatului sau de pe ecranul calculatorului.                                                                                                    |
| Stilul cursiv evidențiază un aspect important sau se referă la un subiect asociat.                                                                                                    |
|                                                                                                    |

# Cuprins

1

| Metode de imprimare                          | 1 |
|----------------------------------------------|---|
| Despre acest aparat                          | 1 |
| Prezentarea generală a aparatului            | 1 |
| Hârtie acceptată                             | 2 |
| Hârtie și suporturi de imprimare recomandate | 2 |
| Capacitate hârtie pentru tava de hârtie      | 2 |
| Imprimare duplex (față-verso)                |   |
| Indicații privind imprimarea față-verso      |   |
| Imprimarea manuală duplex (față-verso)       | 4 |
|                                              |   |

# 2 Driver şi programe software

| _ |
|---|
| - |
| - |
| ~ |

| Driver de imprimantă                                                                            | 5  |
|-------------------------------------------------------------------------------------------------|----|
| Imprimarea unui document                                                                        | 6  |
| Setările driverului de imprimantă                                                               | 7  |
| Windows <sup>®</sup>                                                                            | 8  |
| Accesarea setărilor driverului de imprimantă                                                    | 8  |
| Caracteristici în driverul de imprimantă Windows <sup>®</sup>                                   | 8  |
| Fila De Bază                                                                                    | 9  |
| Fila Avansat                                                                                    | 15 |
| Fila "Profiluri de imprimare"                                                                   | 21 |
| Fila "Setări dispozitiv"                                                                        | 23 |
| Asistentă                                                                                       | 24 |
| Dezinstalarea driverului de imprimantă                                                          | 26 |
| Status Monitor                                                                                  | 27 |
| Macintosh                                                                                       | 29 |
| Funcții în driverul de imprimantă (Macintosh)                                                   | 29 |
| Alegerea opțiunilor de configurare a paginii                                                    | 29 |
| Eliminarea driverului de imprimantă                                                             | 37 |
| Status Monitor (Monitor de stare)                                                               |    |
| Software                                                                                        |    |
| Remote Printer Console (Consolă de imprimantă la distanță) (numai pentru Windows <sup>®</sup> ) |    |
|                                                                                                 |    |

# 3 Informații generale

| Panoul de control                          | 40 |
|--------------------------------------------|----|
| LED-uri (diode luminescente)               | 40 |
| Indicatii de apelare service               |    |
| Tasta "Pornire/Oprire"                     | 45 |
| Imprimarea paginii cu setările imprimantei | 46 |
| Utilizarea tastei "Pornire/Oprire"         | 46 |
| Utilizarea driverului de imprimantă        | 46 |
| Caracteristici ecologice                   | 47 |
| Economisire toner                          | 47 |
| Timpul de intrare în repaus                | 47 |
| Modul "Deep Sleep"                         | 47 |
| Modul "Oprire"                             | 48 |
|                                            |    |

40

# A Depanarea și alte informații

| Articole consumabile                 | 10 |
|--------------------------------------|----|
| Setare toner                         |    |
| Identificarea problemei              | 51 |
| Mesaje de eroare în Status Monitor   |    |
| Îmbunătățirea calității de imprimare | 53 |
| Blocaje de hârtie                    | 57 |
| Dacă aveți dificultăți cu aparatul   | 61 |
| Curățarea și verificarea aparatului  | 63 |
| Informații despre aparat             | 64 |
| Setări implicite                     | 64 |

# B Specificații

| Generalități                                   | 65 |
|------------------------------------------------|----|
| Suport de imprimare                            | 67 |
| Informații importante privind alegerea hârtiei | 68 |
| Imprimantă                                     | 69 |

# C Index

70

65

### 49

# Despre acest aparat

# Prezentarea generală a aparatului

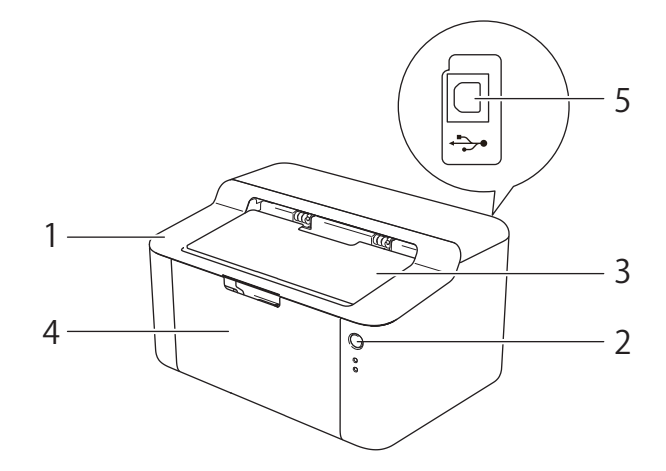

- 1 Capac superior
- 2 Panou de control
- 3 Clapetă suport pentru tava de ieșire a hârtiei cu fața în jos (clapetă suport)
- 4 Tava pentru hârtie
- 5 Port USB

## NOTĂ

Pentru informații detaliate despre modul în care LED-urile indică starea aparatului, vă rugăm vizualizați LED-uri (diode luminescente) >> pagina 40. Pentru informații despre funcțiile butonului "Pornit/Oprit" vă rugăm vizualizați Tasta "Pornire/Oprire" >> pagina 45.

# Hârtie acceptată

Calitatea de imprimare poate varia în funcție de tipul de hârtie pe care îl utilizați.

Pentru rezultate optime, respectați instrucțiunile de mai jos:

- NU puneți tipuri de hârtie diferite în tava pentru hârtie în acelaşi timp, deoarece hârtia se poate bloca sau poate fi alimentată incorect.
- Pentru imprimare corectă, trebuie să alegeți acelaşi format de hârtie din aplicația software ca cel aflat în tava de hârtie.
- Evitați să atingeți suprafața imprimată a hârtiei imediat după imprimare.
- Inainte de a cumpăra un stoc de hârtie, testați o mică cantitate pentru a vă asigura că hârtia este adecvată.

# Hârtie și suporturi de imprimare recomandate

| Tip hârtie       | Piesă                                      |
|------------------|--------------------------------------------|
| Hârtie obişnuită | Xerox Premier TCF 80 g/m <sup>2</sup>      |
|                  | Xerox Business 80 g/m <sup>2</sup>         |
| Hârtie reciclată | Xerox Recycled Supreme 80 g/m <sup>2</sup> |

# Capacitate hârtie pentru tava de hârtie

| Dimensiune hârtie                     | Tipuri hârtie                        | Nr. de coli                             | Densitate hârtie          |
|---------------------------------------|--------------------------------------|-----------------------------------------|---------------------------|
| A4, Letter, Legal, Folio <sup>1</sup> | Hârtie simplă și hârtie<br>reciclată | Până la 150 coli (80 g/m <sup>2</sup> ) | 65 - 105 g/m <sup>2</sup> |

<sup>1</sup> Size (Mărimea) Folio este de 215,9 mm x 330,2 mm.

# Imprimare duplex (față-verso)

Toate driverele de imprimantă furnizate permit imprimarea duplex (față-verso). Pentru mai multe informații despre setări, vă rugăm vizualizați *Duplex / Broşură* ➤> pagina 11 pentru Windows<sup>®</sup> și *Imprimarea față-verso* ➤> pagina 36 pentru Macintosh.

# Indicații privind imprimarea față-verso

- Dacă hârtia este subțire, se poate încreți.
- Dacă hârtia este ondulată, îndreptați-o şi puneți-o din nou în tava de hârtie. Dacă hârtia se ondulează în continuare, înlocuiți-o.
- Dacă hârtia nu este alimentată corect, se poate ondula. Scoateți hârtia şi îndreptați-o. Dacă hârtia se ondulează în continuare, înlocuiți-o.
- Atunci când utilizați funcția de imprimare manuală duplex (față-verso), pot apărea blocaje ale hârtiei sau imprimarea poate fi de slabă calitate. (Dacă se produce o blocare a hârtiei, consultați *Blocaje de hârtie* pagina 57. Dacă aveți o problemă dumneavoastră imprimării, consultați *Îmbunătățirea calității de imprimare* pagina 53.)

# Imprimarea manuală duplex (față-verso)

Dacă folosiți driverul de imprimantă pentru Macintosh, consultați Duplex manual >> pagina 36.

#### Imprimarea manuală duplex (față-verso) cu driverul de imprimantă pentru Windows®

Alegeți următoarele setări din fiecare listă derulantă din driverul de imprimantă.

Dimensiune Hârtie

Puteți utiliza toate formatele de hârtie specificate pentru tava pe care o utilizați.

Suport Imprimare

Puteți utiliza toate tipurile de media specificate pentru tava pe care o utilizați.

Duplex / Broşură

Alegeți Duplex (Manual).

**Tip duplex** în **Setări duplex** 

Există patru opțiuni pentru fiecare orientare. (Consultați Duplex / Broşură ➤➤ pagina 11.)

Deplasare margini în Setări duplex

Puteți specifica marginea necesară pentru îndosariere. (Consultați Duplex / Broşură ➤➤ pagina 11.)

Pentru orice alte setări, consultați Driver și programe software în Capitolul 2.

2 Trimiteți datele de imprimare la aparat. Mai întâi, aparatul va imprima toate paginile pare pe o parte a colii. Apoi, driverul pentru Windows<sup>®</sup> vă anunță (printr-un mesaj pop-up) să reintroduceți hârtia pentru a imprima paginile impare.

# NOTĂ

Înainte de a reintroduce hârtia, îndreptați-o corespunzător; în caz contrar, puteți cauza un blocaj de hârtie. Nu se recomandă utilizarea hârtiei foarte subțiri sau foarte groase. 2

# Driver și programe software

# Driver de imprimantă

Un driver de imprimantă este un program care transformă datele din formatul utilizat de calculator într-un format utilizat de un anumit tip de imprimantă. În general, acest format este un limbaj de descriere a paginii (PDL).

Driverele de imprimantă pentru versiunile Windows<sup>®</sup> se află pe CD-ROM-ul furnizat de noi; driverele pentru versiunile Macintosh pot fi descărcate din "Brother Solutions Center", la adresa <u>http://solutions.brother.com/</u>. Instalați driverele respectând paşii din Ghid de instalare și configurare rapidă. Cele mai recente drivere de imprimantă pentru Windows<sup>®</sup> și Macintosh pot fi descărcate din "Brother Solutions Center" la adresa:

# http://solutions.brother.com/

#### Pentru Windows<sup>®</sup>

Driver de imprimantă pentru Windows<sup>®</sup> (cel mai potrivit driver de imprimantă pentru acest produs)

#### Pentru Macintosh

Driverul de imprimantă pentru Macintosh (cel mai potrivit driver de imprimantă pentru acest produs)

#### Pentru Linux<sup>® 1 2</sup>

- Driver de imprimantă LPR
- Driver de imprimantă CUPS
- Pentru informații suplimentare şi pentru descărcarea driverului de imprimantă pentru Linux, vizitați pagina modelului la adresa <u>http://solutions.brother.com/</u> sau utilizați linkul de pe CD-ROM-ul furnizat.
- <sup>2</sup> În funcție de distribuția Linux, este posibil ca driverul să nu fie disponibil sau poate fi lansat după lansarea inițială a modelului.

# Imprimarea unui document

Când aparatul primește date de la calculator, acesta începe imprimarea preluând hârtie din tava de hârtie. Tava de hârtie poate alimenta aparatul cu hârtie simplă și cu hârtie reciclată. (Consultați *Capacitate hârtie pentru tava de hârtie* **>>** pagina 2.)

- În aplicație, alegeți comanda Imprimare. Dacă s-au instalat alte drivere de imprimantă pe calculator, alegeți Brother HL-XXXX series (Unde XXXX este numele modelului dvs.) ca driver de imprimantă în meniul Imprimare sau Setări imprimare din aplicatia software și apoi faceti clic pe OK sau pe Imprimare pentru a porni imprimarea.
- 2 Calculatorul trimite datele la aparat. Pregătit LED-ul (()) va clipi.
- 3 Când aparatul termină imprimarea tuturor datelor, **Pregătit** LED-ul (O) va înceta să mai clipească.

### NOTĂ

- Puteți alege dimensiunea hârtiei și orientarea în programul software de aplicație.
- Dacă programul software de aplicație nu acceptă dimensiunea personalizată a hârtiei, alegeți următoarea cea mai mare dimensiune a hârtiei.
- Apoi reglați zona de imprimare modificând marginile din dreapta și din stânga în programul software de aplicație.

# Setările driverului de imprimantă

Puteți modifica următoarele setări ale imprimantei când imprimați de la calculatorul dumneavoastră:

- Dimensiune Hârtie
- Orientare
- Copii
- Suport Imprimare
- Calitate imprimare
- Setări de tipărire
- Pagină multiplă
- Duplex / Broşură
- Examinare înaintea imprimării
- Scalare
- Imprimare Inversă
- Utilizare filigran
- Imprimare Antet-Subsol
- Mod Economisire Toner
- Administrator
- Ajustare densitate
- Îmbunătățirea calității imprimării
- Omitere pagină albă
- Imprimare text în negru
- Profiluri de imprimare

# Windows®

# Accesarea setărilor driverului de imprimantă

(Pentru Windows<sup>®</sup> XP şi Windows Server<sup>®</sup> 2003)
 Faceți clic pe Start şi apoi pe Imprimante şi faxuri.
 (Pentru Windows Vista<sup>®</sup> şi Windows Server<sup>®</sup> 2008)

Faceți clic pe butonul (Start), Panou de control, Hardware și sunete, și apoi pe Imprimante.

(Pentru Windows<sup>®</sup> 7 şi Windows Server<sup>®</sup> 2008 R2)

Faceți clic pe butonul (Start), și apoi pe Dispozitive și imprimante.

(Pentru Windows<sup>®</sup> 8)

Mişcați mouse-ul dvs. în colțul dreapta inferior al suprafeței de lucru. Când apare bara de meniuri faceți clic pe **Setări**, apoi pe **Panou de control**. În grupul **Hardware și sunete** faceți clic pe **Vizualizați dispozitive și imprimante**.

(Pentru Windows Server<sup>®</sup> 2012)

Mişcați mouse-ul dvs. în colțul dreapta inferior al suprafeței de lucru. Când apare bara de meniuri faceți clic pe **Setări**, apoi pe **Panou de control**. În grupul **Hardware** faceți clic pe **Vizualizați dispozitive și imprimante**.

(Pentru Windows<sup>®</sup> XP, Windows Server<sup>®</sup> 2003, Windows Vista<sup>®</sup> şi Windows Server<sup>®</sup> 2008) Faceţi clic dreapta pe pictograma Brother HL-XXXX series (unde XXXX este numele modelului), apoi selectaţi opţiunea Proprietăţi.

(Pentru Windows<sup>®</sup> 7, Windows Server<sup>®</sup> 2008 R2, Windows<sup>®</sup> 8 şi Windows Server<sup>®</sup> 2012) Faceți clic dreapta pe pictograma **Brother HL-XXXX series** (unde XXXX este numele modelului), apoi selectați opțiunea **Proprietăți imprimantă**.

3 Alegeți fila General și apoi faceți clic pe Preferințe... (Preferințe imprimare...).

# Caracteristici în driverul de imprimantă Windows<sup>®</sup>

Pentru informații suplimentare, consultați textul Ajutor din driverul de imprimantă.

# NOTĂ

- Capturile de ecran din această secțiune sunt din Windows<sup>®</sup> 7. Ecranele de pe PC-ul dvs. vor varia în funcție de sistemul dvs. de operare.
- Pentru a accesa setările driverului de imprimantă, consultați Accesarea setărilor driverului de imprimantă
   >> pagina 8.

2

# Fila De Bază

Puteți de asemenea să schimbați setările Page Layout (Aspect pagină) făcând clic pe imaginea din stânga filei **De Bază**.

|   | Preferințe de imprimare Brother HL-xx                                                                                                    | xxseries                                                                                                    | Brother<br>SolutionsCenter                                                                                                    |   |
|---|----------------------------------------------------------------------------------------------------|----------------------------------------------------------------------------------------------------|----------------------------------------------------------------------------------------------------|---|
| 3 | Dimensiune Härtie : A4<br>210 x 297 mm<br>(8.3 x 11.7 in)<br>Suport Imprimare : Härtie Obignută<br>Copi: 1<br>Calitate Imprimare : Normal<br>Duplex / Brogură : Nicianul<br>Scolare : Mori | De Bază Avansat Profiluri de i<br>Dimensiune Hârtie<br>Orientare<br>Copii<br>Suport Imprimare<br>Calitate Imprimare(K)<br>Setări de tipărire<br>Pagină multiplă<br>Ordinea pagirilor(Q)<br>Ligie Chenar | A4       Tip Pgrtret       Tip Pgrtret       Tip Pgrtret       Tip Pgrtret       Tip Colationarg       Härtie Obignuită       Härtie Obignuită       Grefice       Sețări manuale | 1 |
| 4 | Filigran : Oprit                                                                                                    | Duplex / Broşură                                                                                                    | Niciunul<br>Setări dupleg<br>Implicit<br>e Aglicare Ajutor                                                                                                    |   |

- Alegeți Dimensiune Hârtie, Orientare, Copii, Suport Imprimare, Calitate imprimare și Setări de tipărire (1).
- 2 Alegeți Pagină multiplă şi Duplex / Broşură (2).

3 Confirmați setările curente în fereastra (3).

Faceți clic pe OK pentru a aplica setările alese. Pentru a reveni la setările implicite, faceți clic pe Implicit, apoi pe OK.

# NOTĂ

Dacă doriți să examinați documentul dvs. înainte de imprimare, marcați caseta de selectare "Examinare înaintea imprimării" (4).

### Dimensiune hârtie

Din caseta derulantă selectați formatul hârtiei pe care îl utilizați.

### Orientare

Orientarea selectează poziția în care documentul va fi imprimat (Tip Portret sau Tip Peisaj).

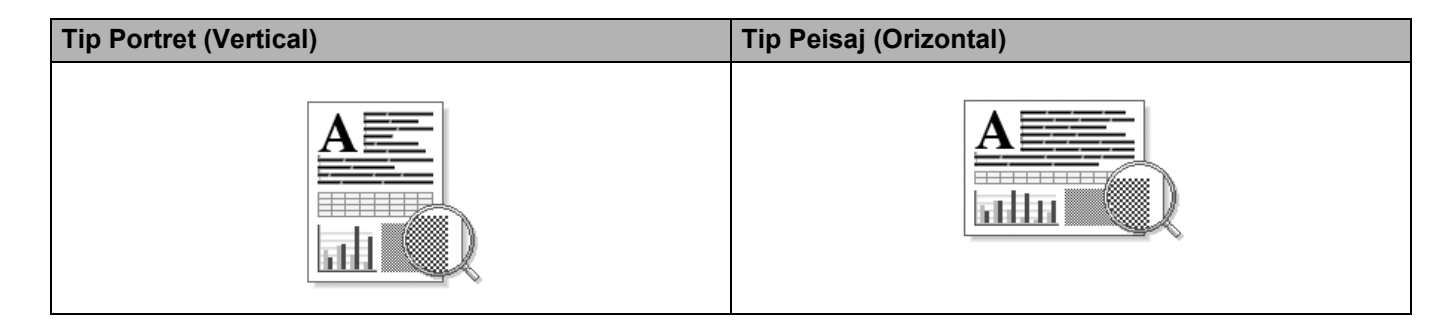

#### Copii

Opțiunea Copii stabilește numărul de copii care vor fi imprimate.

#### Colaționare

Selectarea casetei de selectare "Colaționare" duce la imprimarea unei copii întregi a documentului dvs. și apoi la repetarea acesteia pentru numărul de copii selectat. În cazul în care caseta de selectare "Colaționare" nu este bifată, va fi imprimată fiecare pagină pentru toate copiile selectate înainte de imprimarea următoarei pagini din document.

Colaționare bifată

Colaționare debifată

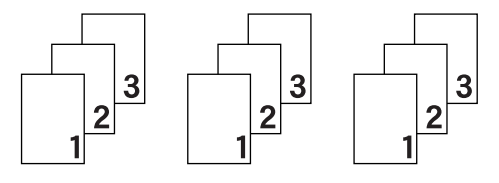

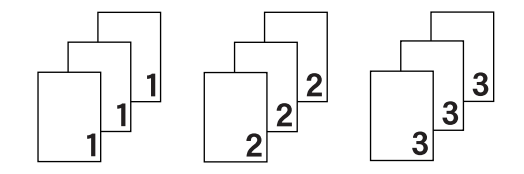

#### Suport Imprimare

Puteți utiliza următoarele tipuri de suport în aparatul dumneavoastră. Pentru o calitate optimă de imprimare, selectați tipul de suport pe care doriți să-l utilizați.

- Hârtie Obişnuită
- Hârtie Reciclată

#### Calitate imprimare

Puteți selecta calitatea imprimării după cum urmează:

- Schiţă
- Normal
- Fin

#### Setări de tipărire

Puteți schimba setările de imprimare după cum urmează:

Grafice

Acesta este modul optim de imprimare a documentelor care conțin reprezentări grafice.

#### Text

Acesta este modul optim pentru imprimarea documentelor cu text.

#### Manual

Puteți modifica manual setările alegând **Manual** și făcând clic pe butonul **Setări manuale...**. Puteți seta luminozitatea, contrastul și alte setări.

#### Pagină multiplă

Opțiunea Pag. Multiple poate reduce dimensiunea imaginii de pe o coală permițând astfel imprimarea mai multor pagini pe o coală sau poate mări dimensiunea imaginii unei coli pentru a imprima o pagină pe mai multe coli.

#### Ordinea paginilor

Când este selectată opțiunea N în 1, ordinea paginilor poate fi selectată din lista derulantă.

#### Linie Chenar

La imprimarea paginilor multiple pe o coală cu funcția **Pagină multiplă** puteți alege ca fiecare pagină din coală să fie delimitată de o bordură plină, o bordură întreruptă sau de nicio bordură.

#### Tipărire linie de tăiere

Când este selectată opțiunea **1 în NxN pagini** este posibilă selectarea și a opțiunii **Tipărire linie de tăiere**. Această opțiune vă permite să imprimați un decupaj șters în jurul zonei imprimabile.

#### Duplex / Broşură

Când doriți să imprimați o broșură sau să realizați o imprimare față-verso, folosiți această funcție.

#### Niciunul

Dezactivarea funcției de imprimare față-verso

#### Duplex (Manual)

Când doriți să folosiți imprimarea față-verso, folosiți această opțiune.

#### • Duplex (Manual)

Aparatul imprimă mai întâi toate paginile pare. Apoi driverul de imprimantă se va opri și va afișa instrucțiunile necesare pentru re-așezarea hârtiei. Când faceți clic pe **OK**, vor fi imprimate paginile impare.

Atunci când alegeți **Duplex (Manual)**, veți putea alege butonul **Setări duplex...**. Puteți seta următoarele setări din caseta de dialog **Setări duplex**.

#### • Tip duplex

Există patru tipuri de direcții de prindere față-verso disponibile pentru fiecare orientare.

### Tip Portret Latura lungă (Stânga)

Latura lungă (Dreapta)

Latura scurtă (Sus)

#### Latura scurtă (Jos)

23

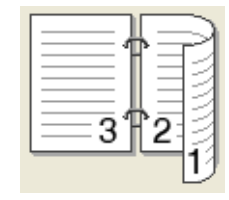

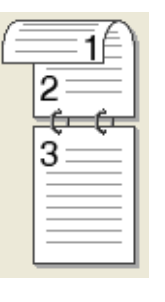

| 3        |
|----------|
| 2<br>=== |
| <b>1</b> |

Tip Peisaj

Latura lungă (Sus)

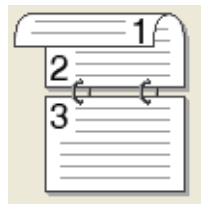

|   | 3 |      |
|---|---|------|
|   | 2 |      |
| 9 |   | =1€/ |

Latura lungă (Jos)

Latura scurtă (Dreapta) Latura scurtă (Stânga)

| 2 | 3        |
|---|----------|
| 9 | <u> </u> |

#### • Deplasare margini

Când bifați opțiunea **Deplasare margini**, puteți de asemenea specifica marginea necesară pentru îndosariere în inchi sau în milimetri.

#### Broşură (Manual)

Utilizați această opțiune pentru a imprima un document în format broșură, folosind imprimarea față-verso; documentul va fi aranjat în funcție de numărul corect al paginii și veți putea îndoi documentul imprimat la centru, fără a fi nevoie să schimbați ordinea numerelor de pagină.

#### • Broşură (Manual)

Aparatul imprimă mai întâi toate paginile pare. Apoi, driverul de imprimantă se va opri și va afișa instrucțiunile necesare pentru reașezarea hârtiei. Când faceți clic pe **OK**, vor fi imprimate paginile impare.

Atunci când alegeți **Broşură (Manual)**, veți putea alege butonul **Setări duplex...**. Puteți seta următoarele setări din caseta de dialog **Setări duplex**.

#### • Tip duplex

Există două tipuri de direcții de prindere față-verso disponibile pentru fiecare orientare.

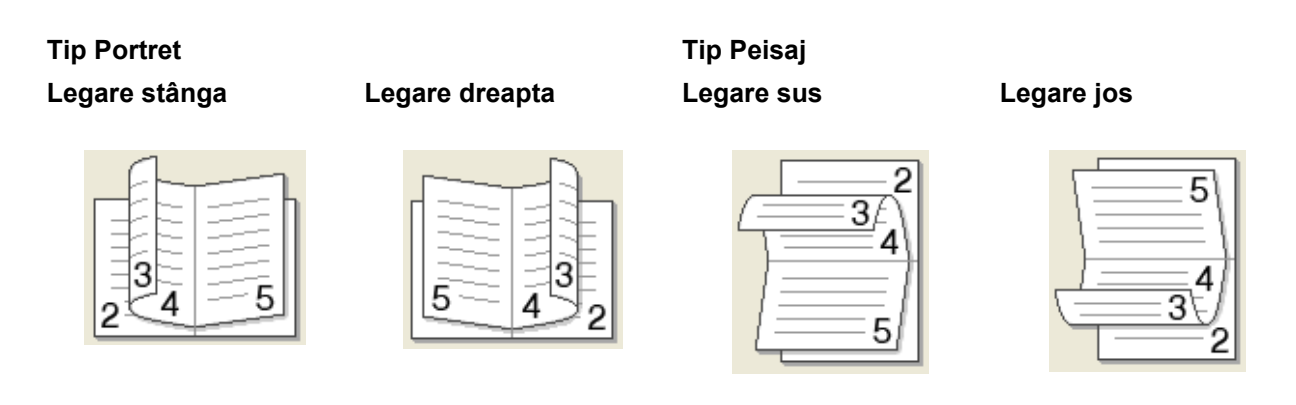

#### • Metodă de tipărire broşură

Când se selectează Împărțite pe seturi:

Această opțiune vă permite să imprimați întreaga broșură în seturi de broșuri individuale mai mici, să îndoiți seturile de broșuri individuale mai mici la mijloc, fără a fi nevoie să schimbați ordinea numerelor de pagină. În cazul fiecărei broșuri mai mici setate puteți defini numărul foilor de la 1 la 15. Această opțiune poate fi utilă atunci când îndoiți o broșură imprimată cu multe pagini.

• Deplasare margini

Când bifați opțiunea **Deplasare margini**, puteți de asemenea specifica marginea necesară pentru îndosariere în inchi sau în milimetri.

#### Examinare înaintea imprimării

Puteți examina un document înainte de imprimare. Dacă bifați caseta de selectare **Examinare înaintea imprimării** sistemul va afișa fereastra "Examinare înaintea imprimării" premergător inițializării imprimării.

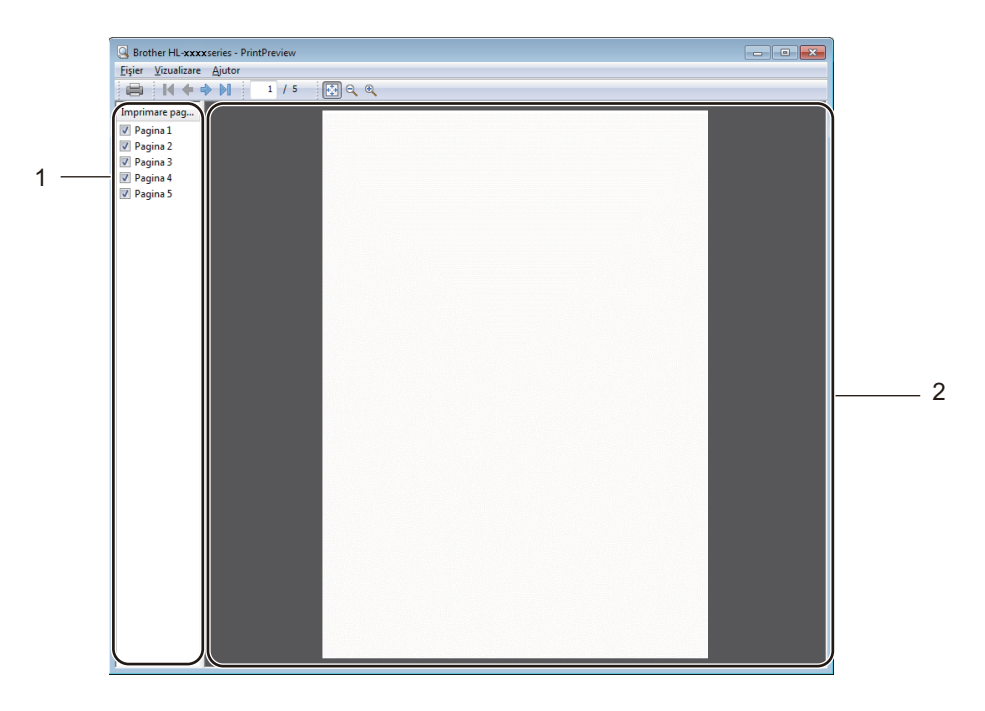

#### 1 Zona "Listă de pagini"

Zona "Listă de pagini" afişează numerele de pagină pentru paginile care urmează a fi imprimate. Dacă selectați o pagină din această listă sistemul va afişa în "Zona de examinare" rezultatele de imprimare pentru pagina respectivă.

Dacă nu doriți să efectuați imprimarea unei pagini, debifați caseta de selectare.

#### 2 Zona de examinare

"Zona de examinare" afişează examinarea rezultatelor de imprimare pentru paginile selectate în zona "Listă de pagini".

# NOTĂ

Dacă ați selectat **Duplex (Manual)** sau **Broşură (Manual)** în "Setări driver de imprimantă", utilizarea funcției "Examinarea înaintea imprimării" nu este posibilă.

# Fila Avansat

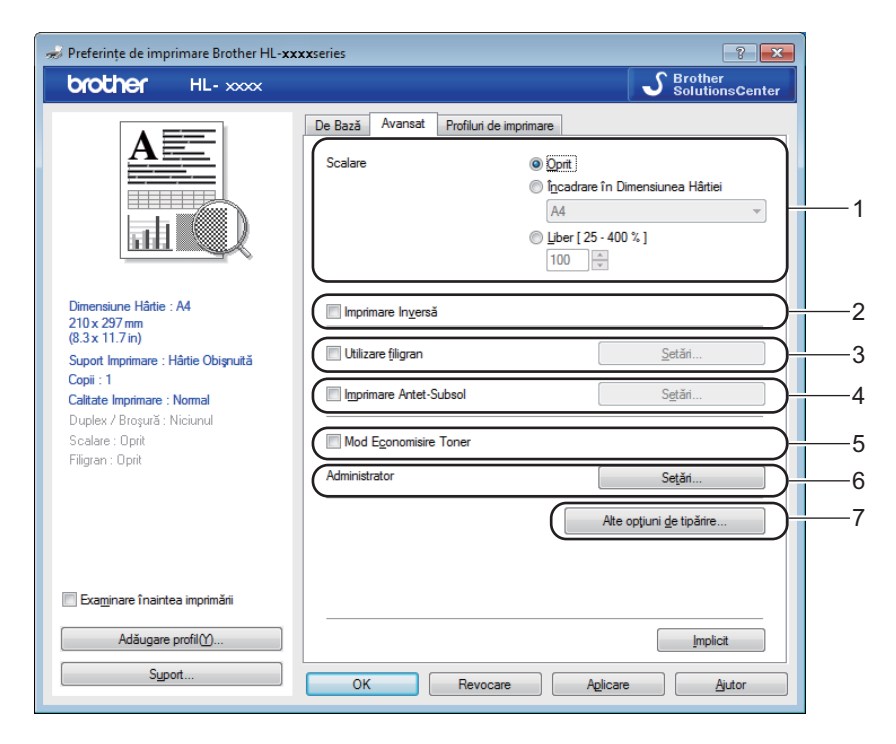

Modificați setările din această filă făcând clic pe una din următoarele selecții:

- Scalare (1)
- Imprimare Inversă (2)
- Utilizare filigran (3)
- Imprimare Antet-Subsol (4)
- Mod Economisire Toner (5)
- Administrator (6)
- Alte opțiuni de tipărire... (7)

#### Scalare

Puteți schimba scalarea imaginii imprimate.

#### Imprimare Inversă

Bifați Imprimare Inversă pentru a inversa datele de sus în jos.

#### Utilizare filigran

Puteți pune o siglă sau un text în document sub formă de filigran. Puteți alege unul din filigranele presetate sau puteți folosi un fișier bitmap sau text creat de dumneavoastră. Bifați **Utilizare filigran** și apoi faceți clic pe butonul **Setări...** 

Driver și programe software

# Setări filigran

| Setări filigran                                                                                                 |                                                                   | <b>—</b> ×-                    |
|----------------------------------------------------------------------------------------------------|-------------------------------------------------------------------|--------------------------------|
| Cold and the                                                                                                    | Selegtare Filigran COPIE SCHIŢĂ Aducere în faţă(S) Text de cgntur | Adăugare<br>Setări<br>Ștergere |
| Setări partic <u>u</u> larizate<br>Pri <u>m</u> a pagină<br><b>KNICIUNAS</b><br>CONFIDENȚIAL<br>COPIE<br>SCHIȚĂ | Alte pagini<br>KNICIUNAD<br>CONFIDENȚIAL<br>COPIE<br>SCHIȚĂ       |                                |
| ОК                                                                                                    | Revocare Implicit                                                 | Ajutor                         |

### Selectare Filigran

Selectați un filigran pentru utilizare.

Pentru a crea un filigran original faceți clic pe butonul **Adaugă...** pentru a adăuga setările filigranului, și apoi alegeți **Utilizare text** sau **Utilizare fișier bitmap** în **Stil Filigran**.

| Editare filigran           |                                 | <b>—</b>                          |
|----------------------------|---------------------------------|-----------------------------------|
|                            | Stil Filigran<br>Utilizare text | ⑦ Utilizare fişier <u>b</u> itmap |
| The second second          | Text                            |                                   |
| OHIN                       | T <u>e</u> xt                   | CONFIDENŢIAL                      |
| 0                          | Caracter                        | Arial                             |
|                            | Stil                            | Obișnuit 💌                        |
| Poziție                    | <u>D</u> imensiune              | 72                                |
| Centrare auto <u>m</u> ată | întune <u>c</u> at              | 20 🔹 %                            |
| <u>x</u> [-100 - 100]      | Bitmap                          |                                   |
| ⊻[-100 - 100] 0            | Lişier                          |                                   |
| Unghi [ 0 - 359 ° ] 45 🚔   |                                 | Caută                             |
|                            | <u>S</u> calare [ 25 - 999 % ]  | 100 * %                           |
| (                          | ОК                              | Revocare <u>Ajutor</u>            |

#### • Titlu

Introduceți în câmp un titlu adecvat.

#### • Text

Introduceți textul filigranului în caseta Text și apoi alegeți Caracter, Stil, Dimensiun și Întunecat.

• Bitmap

Introduceți numele de fișier și locația imaginii bitmap în caseta **Fișier** sau faceți clic pe **Caută...** pentru a căuta fișierul. Mai puteți seta dimensiunea de scalare a imaginii.

• Poziție

Utilizați această setare dacă doriți să controlați poziția filigranului în pagină.

Aducere în față

Această opțiune este folosită pentru suprapunerea pe documentul dvs. imprimat a caracterelor sau imaginilor selectate.

#### Text de contur

Bifați **Text de contur** dacă doriți să imprimați numai conturul unui filigran. Este disponibilă când alegeți un filigran cu text.

#### Setări particularizate

Puteți alege filigranul care se imprimă pe prima pagină sau pe celelalte pagini.

#### Imprimare Antet-Subsol

Când această funcție este activată, pe document vor fi imprimate data și ora de la ceasul de sistem al calculatorului, precum și numele de login sau textul introdus. Făcând clic pe **Setări...**, puteți personaliza informațiile.

#### ■ Imprimare nume (ID)

Dacă selectați **Nume Utilizator**, numele de utilizator pentru conectarea PC-ului dumneavoastră va fi imprimat. Dacă selectați **Personalizat** și introduceți textul în caseta de editare **Personalizat**, textul pe care l-ați introdus se va imprima.

#### Mod Economisire Toner

Puteți economisi toner folosind această funcție. Când setați la **Mod Economisire Toner** "Activat", imprimarea este mai simplă. Setarea implicită este dezactivată.

### NOTĂ

- Nu recomandăm **Mod Economisire Toner** pentru imprimarea fotografiilor sau a imaginilor în nuanțe de gri.
- Mod Economisire Toner este disponibil dacă Fin este selectat pentru Calitate imprimare.

#### Administrator

Administratorii au dreptul să limiteze accesul la funcții precum Scalare și filigran.

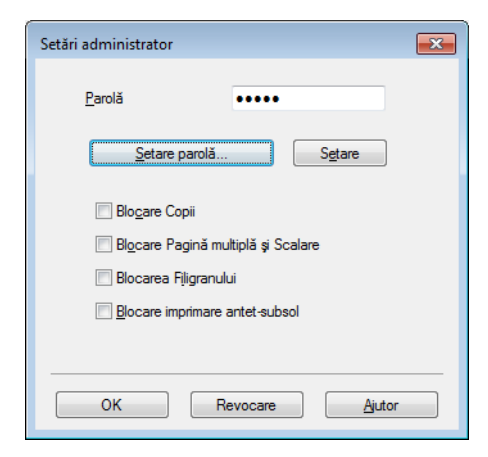

#### Parolă

Introduceți parola în această casetă.

### NOTĂ

Faceți clic pe Setare parolă... pentru a schimba parola.

#### Blocare Copii

Blochează opțiunea de copiere a paginilor pentru a preveni imprimarea mai multor exemplare.

#### Blocare Pagină multiplă şi Scalare

Blochează setarea de scalare și setarea pentru pagină multiplă.

#### Blocarea Filigranului

Blochează setările curente pentru opțiunea Filigran pentru a împiedica efectuarea de modificări.

#### Blocare imprimare antet-subsol

Blochează setările curente pentru opțiunea Imprimare Header-Footer pentru a împiedica efectuarea de modificări.

# Alte opțiuni de tipărire

| uncție Imprimantă                  |   | Aiusta  | re densitate     |        | _               |
|------------------------------------|---|---------|------------------|--------|-----------------|
| Ajustare densitate                 | ^ | v goota | norimantă Implic | ň      |                 |
| Îmbunătățirea calității imprimării |   |         | Luminos          | Normal | Întunecat       |
| Omitere pagină albă                |   | 0       | 4                |        | 4               |
| Imprimare text în negru            |   |         |                  |        |                 |
|                                    |   |         |                  |        |                 |
|                                    |   |         |                  |        |                 |
|                                    |   |         |                  |        |                 |
|                                    |   |         |                  |        |                 |
|                                    |   |         |                  |        |                 |
|                                    | - |         |                  |        | <u>Implicit</u> |
| •                                  | P |         |                  |        |                 |
|                                    |   |         | OK               | Beyon  | Aistor          |

Puteți seta următoarele opțiuni în Funcție imprimantă:

- Ajustare densitate
- Îmbunătățirea calității imprimării
- Omitere pagină albă
- Imprimare text în negru

#### Ajustare densitate

Crește sau scade densitatea imprimării.

### NOTĂ

Ajustare densitate este disponibil dacă Fin este selectat pentru Calitate imprimare.

#### Îmbunătățirea calității imprimării

Această funcție vă permite să rezolvați o problemă de calitate a imprimării.

#### Reducerea curbării hârtiei

Dacă alegeți această setare, ondularea hârtiei poate fi redusă.

Dacă imprimați numai câteva pagini, nu trebuie să alegeți această setare.

#### NOTĂ

Această operațiune scade temperatura procesului de uscare a aparatului.

#### Îmbunătățirea fixării tonerului

Dacă alegeți această setare, capacitatea de fixare a tonerului poate fi îmbunătățită.

# NOTĂ

Această operațiune crește temperatura procesului de uscare a aparatului.

### Omitere pagină albă

Dacă bifați **Omitere pagină albă**, driverul de imprimantă detectează automat paginile albe și le exclude de la imprimare.

# NOTĂ

Această opțiune nu funcționează când alegeți următoarele opțiuni:

- Utilizare filigran
- Imprimare Antet-Subsol
- N în 1 și 1 în NxN pagini din Pagină multiplă
- Duplex (Manual), Broşură (Manual) în Duplex / Broşură
- Examinare înaintea imprimării

#### Imprimare text în negru

Această funcție permite imprimarea întregului text cu negru în loc de nuanțe de gri.

#### NOTĂ

Este posibil să nu funcționeze la anumite caractere.

# Fila "Profiluri de imprimare"

Profiluri de imprimare sunt presetări editabile concepute pentru a vă oferi acces rapid la configurările de imprimare utilizate frecvent.

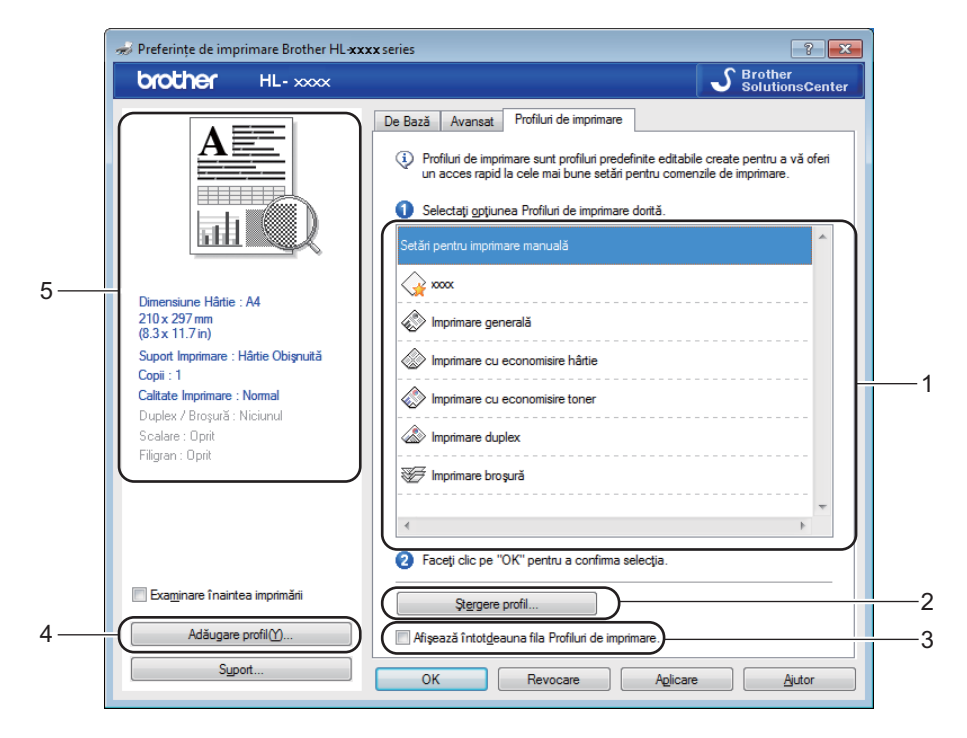

- Caseta cu lista profilurilor de imprimare (1)
- Stergere profil... (2)
- Afişează întotdeauna fila Profiluri de imprimare. (3)
- Adăugare profil... (4)
- Vizualizare profil de imprimare curent (5)
- Alegeți profilul din caseta cu lista profilurilor de imprimare.
- Dacă doriți să afișați fila Profiluri de imprimare în partea din față a ferestrei la următoarea imprimare, 2 selectati Afişează întotdeauna fila Profiluri de imprimare..
- Faceți clic pe **OK** pentru a aplica profilul ales.

#### Adăugare profil

Apare caseta de dialog Adăugare profi dacă faceti clic pe Adăugare profil.... Puteti adăuga 20 de profiluri noi la setările preferate.

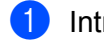

- Introduceți titlul dorit în Nume.
- Alegeți o pictogramă pe care doriți să o utilizați din lista Pictograme, apoi faceți clic pe OK.
- Se vor salva setările curente afișate în partea stângă a ferestrei driverului de imprimantă.

# Ştergere profil

Apare caseta de dialog **Ştergere profil** dacă faceți clic pe **Ştergere profil...**. Puteți șterge oricare dintre profilurile adăugate.

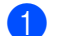

1 Alegeți profilul din caseta cu lista profilurilor de imprimare.

2 Faceți clic pe **Ştergere**.

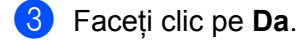

Profilul selectat se va şterge. 4

# Fila "Setări dispozitiv"

# NOTĂ

Pentru a accesa fila **Setări dispozitiv**, consultați *Accesarea setărilor driverului de imprimantă* → pagina 8.

Puteți detecta numărul de serie în fila Setări dispozitiv după cum urmează.

| ſ        | 🐑 Proprietăți Brother HL-xxxxseries                                              |
|----------|----------------------------------------------------------------------------------|
|          | General Partajare Porturi Complex Gestionare culori Securitate Setări dispozitiv |
| 1—<br>2— | Nr. Serie                                                                        |
|          |                                                                                  |
|          |                                                                                  |
|          |                                                                                  |
|          | Mevocare Se aplică Ajutor                                                        |

#### ■ Nr. Serie (1)

Dacă faceți clic pe **Detectare Automată** (2), driverul de imprimantă va verifica aparatul și va afișa numărul de serie al acestuia. Dacă această informație nu poate fi accesată, pe ecran se va afișa "------".

#### Detectare Automată (2)

Funcția Detectare Automată afișează setările disponibile în driverul de imprimantă.

### NOTĂ

Funcția Detectare Automată (2) nu este disponibilă în următoarele setări ale aparatului:

- · Aparatul este oprit.
- Aparatul se află într-o stare de eroare.
- Aparatul este conectat la serverul de imprimare printr-un cablu USB dintr-o rețea partajată.
- Cablul nu este conectat corect la aparat.

# Asistență

Faceți clic pe Suport... în caseta de dialog Preferințe imprimare.

| A Preferințe de imprimare Brother HL-xxxxseries |                                |                              |  |
|-------------------------------------------------|--------------------------------|------------------------------|--|
| brother HL-xxxx                                 |                                | S Brother<br>SolutionsCenter |  |
|                                                 | De Bază Avansat Profiluri de i | imprimare                    |  |
|                                                 | Dimensiune <u>H</u> ârtie      | A4 🗸                         |  |
|                                                 | Orientare                      | Tip Portret                  |  |
|                                                 | <u>C</u> opii                  | 1 Colaționar <u>e</u>        |  |
|                                                 | Suport Imprimare               | Hârtie Obişnuită 👻           |  |
|                                                 | Calitate Imprimare(K)          | Normal                       |  |
| Dimensiune Hârtie : A4                          | Setări <u>d</u> e tipărire     | Grafice                      |  |
| (8.3 x 11.7 in)                                 |                                | Se <u>t</u> ări manuale      |  |
| Suport Imprimare : Hârtie Obişnuită             | Pagină multiplă                | Normal                       |  |
| Calitate Imprimare : Normal                     | Ordinea paginilor(Q)           | Dreapta, apoi Jos 👻          |  |
| Duplex / Broşură : Niciunul                     | Li <u>n</u> ie Chenar          |                              |  |
| Filigran : Oprit                                | Duplex / <u>B</u> roşură       | Niciunul                     |  |
|                                                 |                                | Setări duple <u>x</u>        |  |
|                                                 |                                |                              |  |
|                                                 |                                |                              |  |
|                                                 |                                |                              |  |
| Examinare înaintea imprimării                   |                                |                              |  |
| Adăugare profil(Y)                              |                                | Implicit                     |  |
| Sinet                                           |                                |                              |  |
|                                                 | OK Revocan                     | e Aplicare Ajutor            |  |

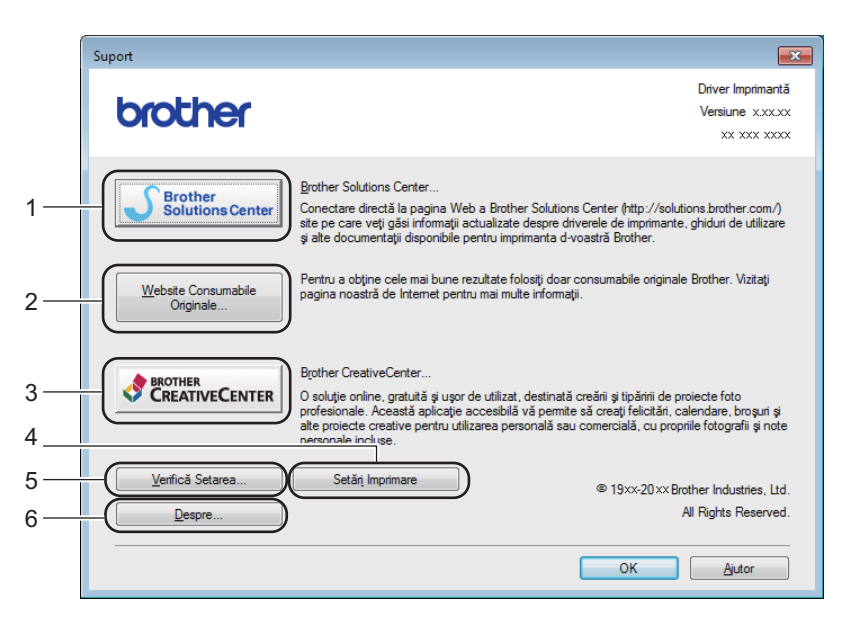

#### ■ Brother Solutions Center... (1)

Brother Solutions Center (<u>http://solutions.brother.com/</u>) este un site web, care oferă informații despre produsul dvs. Brother, inclusiv răspunsurile la întrebările frecvente (FAQ), manuale de utilizare, actualizări de drivere și sfaturi pentru utilizarea aparatului.

#### ■ Website Consumabile Originale... (2)

Puteți vizita site-ul nostru web pentru consumabile Brother originale, făcând clic pe acest buton.

#### Brother CreativeCenter... (3)

Puteți vizita site-ul nostru web pentru soluții online gratuite și simple, pentru utilizare profesională și personală, făcând clic pe acest buton.

#### Setări Imprimare (4)

Cu acest buton se vor imprima paginile care indică modul în care au fost configurate setările interne ale aparatului.

#### ■ Verifică Setarea... (5)

Puteți verifica setările curente ale driverului.

#### ■ **Despre**... (6)

Cu acest buton se vor afişa lista fişierelor cu drivere de imprimantă și informațiile despre versiune.

# Dezinstalarea driverului de imprimantă

Puteți dezinstala driverul de imprimantă pe care l-ați instalat parcurgând pașii următori.

# NOTĂ

- Această opțiune nu este disponibilă dacă ați instalat driiverul de imprimantă cu ajutorul funcției
   Adăugare imprimantă din Windows<sup>®</sup>.
- După dezinstalare, vă recomandăm să reporniți calculatorul pentru a şterge fişierele care au fost în uz în timpul dezinstalării.

(Pentru Windows<sup>®</sup> XP, Windows Vista<sup>®</sup> şi Windows<sup>®</sup> 7)

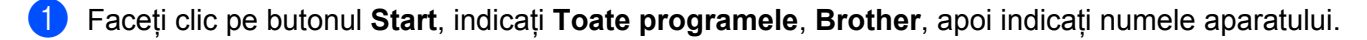

- 2 Faceți clic pe **Dezinstalare**.
- Urmați instrucțiunile de pe ecran.

```
(pentru Windows<sup>®</sup> 8)
```

- 1 Faceți clic pe
- 2 Faceți clic pe lista derulantă și selectați numele modelului dvs. (dacă nu este deja selectat).
- **3** Faceți clic pe **Instrumente** din bara de navigare din stânga.
- 4 Faceți clic pe **Dezinstalare**.
- 5 Urmați instrucțiunile de pe ecran.

# **Status Monitor**

Utilitarul **Status Monitor** este un instrument de software configurabil pentru monitorizarea stării unuia sau mai multor dispozitive și vă permite să obțineți imediat notificări privind mesajele de eroare.

| 🔀 Brother S | tatus Monitor                          | × |
|-------------|----------------------------------------|---|
| Brother HL  | -xxxxseries                            | • |
|             | Pregatit                               |   |
|             | Depanare                               |   |
|             | Vizitați site-ul Consumabile Originale |   |
|             | BK                                     |   |

Puteți verifica oricând starea dispozitivului făcând clic-dublu pe pictograma din bara de activități sau alegând **Status Monitor** din **Start/Toate programele/Brother/HL-XXXX** de pe PC.

#### (Windows<sup>®</sup> 7)

Pentru a afişa pictograma **Status Monitor** în bara de activități, faceți clic pe butonul A. Pictograma **Status Monitor** se va afişa în fereastra mică. Apoi glisați pictograma S în bara de activități.

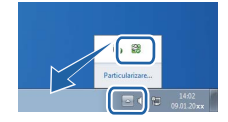

(Windows<sup>®</sup> 8)

Faceți clic pe 🛜 🗧 (Brother Utilities), apoi pe lista derulantă și selectați numele modelului dvs. (dacă nu

este deja selectat). Faceți clic pe **Instrumente** din bara de navigare din stânga, apoi faceți clic pe **Status Monitor**.

# NOTĂ

- Pentru mai multe informații despre utilizarea software-ului "Status Monitor", faceți clic-dreapta pe pictograma **Status Monitor** și alegeți **Ajutor**.
- Caracteristica de actualizare automată a software-ului este activă atunci când este activă caracteristica de monitorizare a stării.

Driver și programe software

#### Monitorizarea stării aparatului

Pictograma "Status Monitor" își va schimba culoarea în funcție de starea aparatului.

O pictogramă de culoare verde indică starea normală de repaus.

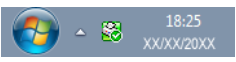

O pictogramă de culoare galbenă indică o avertizare.

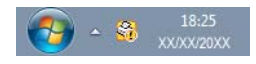

■ O pictogramă de culoare roșie indică faptul că a apărut o eroare la imprimare.

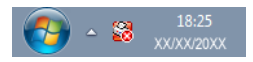

Există două locuri în care puteți afișa Status Monitor pe PC - în bara de activități sau pe suprafața de lucru.

# Macintosh

# Funcții în driverul de imprimantă (Macintosh)

Acest aparat acceptă Mac OS X v10.6.8, 10.7.x, 10.8.x.

# NOTĂ

- Capturile de ecran din această secțiune sunt din OS X v10.7. Ecranele de pe Macintosh-ul dvs. vor varia în funcție de versiunea sistemului dvs. de operare.
- Driverul de imprimantă pentru Macintosh este disponibil pentru descărcare pe pagina de descărcare a modelului dvs. din Brother Solutions Center (<u>http://solutions.brother.com/</u>).

# Alegerea opțiunilor de configurare a paginii

Puteți seta Paper Size (Dimensiune hârtie), Orientation (Orientare) și Scale (Scară).

Dintr-o aplicație de tip TextEdit, faceți clic pe File (Fişier), apoi pe Page Setup (Configurare pagină). Asigurați-vă ați ales Brother HL-XXXX (unde XXXX este numele modelului dvs.) în meniul popup Format For (Format pentru). Puteți schimba setările Paper Size (Dimensiune hârtie), Orientation (Orientare) şi Scale (Scară), apoi faceți clic pe OK.

| Settings:    | Page Attributes ‡    |
|--------------|----------------------|
| Format For:  | Brother HL-xxxx ‡    |
| Paper Size:  | Brother HL-xxxx CUPS |
| Orientation: | 210 by 297 mm        |
| Scale:       | 100 %                |
| ?            | Cancel               |

2 Dintr-o aplicație de tipul TextEdit, faceți clic pe File (Fişier), apoi pe Print (Tipăreşte) pentru a începe imprimarea.

(Pentru Mac OS X v10.6.8)

Pentru mai multe opțiuni de configurare a paginii, faceți clic pe triunghiul de dezvăluire de lângă meniul pop-up "Imprimanta".

| Printer: Bro<br>Presets: Stat | ther HL-xxxx<br>adard<br>Preview Cancel Print                                                                                                    |
|-------------------------------|----------------------------------------------------------------------------------------------------|
| Hee - 1 of 1 >>>>             | Printer: Brother HL- xxxx  Presets: Standard Copies: 1 Collated Pages: 0 All Paper Size: A4 20.99 by 29.70 cm Orientation: 1 TextEdit Print header and footer |
| ? PDF •                       | Cancel Print                                                                                                    |

# NOTĂ

Puteți salva setările curente ca presetate alegând **Save As (Salvare ca)** din meniul pop-up **Presets** (**Presetări**).
(Pentru OS X v10.7.x şi v10.8.x)
 Pentru mai multe opţiuni de configurare a paginii, faceţi clic pe butonul Show Details (Afişează detalii).

| Printer: Broth | er HL-xxxx 🛟                |
|----------------|-----------------------------|
| Presets: Defau | ult Settings ‡              |
| Copies: 1      |                             |
| Pages: All     | <b>\$</b>                   |
|                |                             |
|                |                             |
|                |                             |
|                |                             |
|                |                             |
|                |                             |
|                |                             |
|                |                             |
|                |                             |
|                |                             |
|                | ▲ 1 of 1 ► ►►               |
| ? PDF T Show   | Details Cancel Print        |
|                |                             |
|                |                             |
|                | Deleter Desta III           |
|                | Presets: Default Settings   |
|                |                             |
|                |                             |
|                | From: 1 to: 1               |
|                | Paper Size: A4              |
|                | Orientation:                |
|                | TextEdit +                  |
|                | Print header and footer     |
|                | Rewrap contents to fit page |
| 1 of 1         |                             |
|                | Const!                      |
| Hide Details   | Cancel                      |

# NOTĂ

Puteți salva setările curente ca presetate alegând **Save Current Settings as Preset... (Salvează configurările curente ca preconfigurări...)** din meniul pop-up **Presets (Presetări)**.

Driver și programe software

### Alegerea opțiunilor de imprimare

Pentru a controla funcțiile speciale de imprimare, selectați **Print Settings (Setări de imprimare)** din caseta de dialog Imprimare. Pentru detalii despre opțiunile disponibile, citiți următoarele descrieri ale fiecărei opțiuni.

|                                                  | Printer: Brother HL-xxxx \$            |
|--------------------------------------------------|----------------------------------------|
|                                                  | Presets: Default Settings \$           |
|                                                  | Copies: 1                              |
|                                                  | Pages:  All From: 1 to: 1              |
|                                                  | Paper Size: A4                         |
|                                                  | Orientation:                           |
|                                                  | ✓ TextEdit                             |
|                                                  | Layout<br>Paper Handling<br>Cover Page |
| [dd d l of 1 ► ► ► ► ► ► ► ► ► ► ► ► ► ► ► ► ► ► | Print Settings                         |
|                                                  | Supply Levels                          |

### Pagină copertă

Puteți alege următoarele setări pentru prima pagină:

|                                         | Printer: Brother HL-xxxx ‡      |
|-----------------------------------------|---------------------------------|
|                                         | Presets: Default Settings \$    |
|                                         | Copies: 1                       |
|                                         | Pages: • All                    |
|                                         | From: 1 to: 1                   |
|                                         | Paper Size: A4    210 by 297 mm |
|                                         | Orientation:                    |
|                                         | Cover Page ‡                    |
|                                         | Print Cover Page: 💿 None        |
|                                         | O Before document               |
| [ [ ] ] ] ] ] ] ] ] ] ] ] ] ] ] ] ] ] ] | Cover Page Type: standard +     |
|                                         | Billing Info:                   |
|                                         |                                 |

### ■ Print Cover Page (Tipăreşte pagină de gardă)

Dacă doriți să adăugați o pagină de titlu la documentul dumneavoastră, utilizați această funcție.

### Cover Page Type (Tip pagniă de gardă)

Alegeți un model pentru pagina de titlu.

### Billing Info (Informații facturare)

Dacă doriți să adăugați informații privind facturarea la pagina de titlu, introduceți textul în caseta **Billing Info (Informații facturare)**.

## Dispunere

| Printer: Brother HL-    | xxxx              | \$      |
|-------------------------|-------------------|---------|
| Presets: Default Sett   | tings             | \$      |
| Copies: 1               |                   |         |
| Pages: • All<br>From: 1 | to: 1             |         |
| Paper Size: A4          | \$ 210 by         | 297 mm  |
| Orientation:            |                   |         |
| Layout                  |                   | +       |
| Pages per Sheet:        | [1                | \$      |
| Layout Direction:       | ZSM               | N       |
| Border:                 | None              | \$      |
| Two-Sided:              | Off               | Å.      |
|                         | Reverse page orie | ntation |

### Pages per Sheet (Pagini per coală)

Selecția **Pages per Sheet (Pagini per coală)** poate reduce dimensiunea imaginii unei pagini, permițând imprimarea mai multor pagini pe o singură coală.

### Layout Direction (Direcție aranjament)

Atunci când specificați numărul de pagini pe coală, puteți specifica de asemenea direcția de dispunere.

Border (Bordură)

Când doriți să adăugați o bordură, utilizați această funcție.

Reverse page orientation (Inversează orientarea paginii)

Bifați Reverse page orientation (Inversează orientarea paginii) pentru a inversa datele de sus în jos.

Flip horizontally (Întoarce pe orizontală)

Bifați Flip horizontally (Întoarce pe orizontală) pentru a imprima ca reflecție de la stânga la dreapta.

## Setări de imprimare

Puteți modifica setările alegând alte setări din lista Print Settings (Setări de imprimare):

|        | Printer:     | Brother HL-xx   | xx        |           | \$    |
|--------|--------------|-----------------|-----------|-----------|-------|
|        | Presets:     | Default Setting | IS        |           | \$    |
|        | Copies:      | 1               |           |           |       |
|        | Pages: 🤅     | All             | to:       | 1         |       |
|        | Paper Size:  | A4              | \$        | 210 by 29 | 97 mm |
|        | Orientation: |                 |           |           |       |
|        |              | Print Settings  |           |           | \$    |
|        |              | Media Type:     | Plain Pap | ber       | \$    |
|        |              | Print Quality:  | Normal    |           | \$    |
| 1 of 1 | ▶ Advanced   |                 |           |           |       |
|        |              |                 |           |           |       |
|        |              |                 |           |           |       |

### Media Type (Suport Imprimare)

Puteți schimba tipul de suport cu unul dintre următoarele:

- Plain Paper (Hârtie Obişnuită)
- Recycled Paper (Hârtie Reciclată)

### Print Quality (Calitate Imprimare)

Puteți schimba calitatea imprimării după cum urmează:

- Draft (Schiță)
- Normal
- Fine (Fin)

### Setări de imprimare Advanced (Avansat)

Când faceți clic pe marcajul triunghiului () lângă Advanced (Avansat), se afişează setările de imprimare avansate.

|                    | Printer: Brother HL-xxxx ‡     |
|--------------------|--------------------------------|
|                    | Presets: Default Settings \$   |
|                    | Copies: 1                      |
|                    | Pages: All                     |
|                    | Paper Size: A4 ‡ 210 by 297 mm |
|                    | Orientation:                   |
|                    | Print Settings                 |
|                    | Media Type: Plain Paper        |
|                    | Print Quality: Normal          |
| (Het a lof1 (> >>) | ▼ Advanced                     |
|                    | Toner Save Mode                |
|                    | Improve Print Output           |
|                    | Density Adjustment             |
|                    | Other Print Options            |
|                    |                                |
|                    |                                |

### Toner Save Mode (Mod Economisire Toner)

Puteți economisi toner folosind această funcție. Când setați la **Toner Save Mode (Mod Economisire Toner)** "Activat", imprimarea este mai simplă. Setarea implicită este dezactivată.

## NOTĂ

- Nu recomandăm **Toner Save Mode (Mod Economisire Toner)** pentru imprimarea fotografiilor sau a imaginilor în nuanțe de gri.
- Toner Save Mode (Mod Economisire Toner) este disponibil dacă Fine (Fin) este selectat pentru Print Quality (Calitate Imprimare).

### Graphics Quality (Calitatea Graficelor)

Puteți schimba calitatea imprimării după cum urmează:

• Graphics (Grafice)

Acesta este un mod grafic (prioritate contrast). Alegeți această setare pentru imprimarea textului și imaginilor, cum ar fi documente ale companiei și prezentări. Puteți reprezenta contraste clare între zonele umbrite.

• Text

Acesta este modul optim pentru imprimarea documentelor cu text.

### Improve Print Output (Îmbunătățirea calității imprimării)

Această funcție vă permite să rezolvați o problemă de calitate a imprimării.

### Reduce Paper Curl (Reducerea curbării hârtiei)

Dacă alegeți această setare, ondularea hârtiei poate fi redusă.

Dacă imprimați numai câteva pagini, nu trebuie să alegeți această setare.

Driver și programe software

# NOTĂ

Această operațiune scade temperatura procesului de uscare a aparatului.

### Improve Toner Fixing (Îmbunătățirea fixării tonerului)

Dacă alegeți această setare, capacitatea de fixare a tonerului poate fi îmbunătățită.

# NOTĂ

Această operațiune crește temperatura procesului de uscare a aparatului.

### Density Adjustment (Ajustare densitate)

Crește sau scade densitatea imprimării.

### Other Print Options (Alte opțiuni de tipărire)

Skip Blank Page (Omitere pagină albă)

Dacă bifați **Skip Blank Page (Omitere pagină albă)**, driverul de imprimantă detectează automat paginile albe și le exclude de la imprimare.

### Imprimarea față-verso

### Duplex manual

Selectați Paper Handling (Manipulare hârtie).

 Alegeți Even Only (Doar pare) și Print (Tipăreşte). Reîncărcați hârtia imprimată în tavă (cu partea albă în jos). Alegeți Odd Only (Doar impare) și Print (Tipăreşte).

| Printer: Brother HL-xxxx \$                 |
|---------------------------------------------|
| Presets: Default Settings \$                |
| Copies: 1                                   |
| Pages: 💿 All                                |
| From: 1 to: 1                               |
| Paper Size: A4                              |
| Orientation:                                |
| Paper Handling \$                           |
| Collate pages                               |
| Pages to Print ✓ All pages                  |
| Page Order Even Only                        |
|                                             |
| Destination Paper Size: Suggested Paper: A4 |
| Scale down only                             |

# Eliminarea driverului de imprimantă

- Deschideți sesiunea de lucru ca "Administrator".
- 2 Din meniul Apple, alegeți System Preferences (Preferințe sistem). Faceți clic pe Print & Scan (Tipărire şi scanare)<sup>1</sup>, apoi alegeți imprimanta pe care doriți să o ştergeți şi ştergeți-o făcând clic pe butonul -.

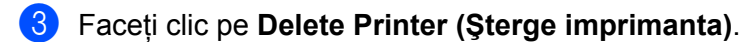

<sup>1</sup> Print & Fax (Imprimare şi fax) pentru utilizatorii Mac OS X v10.6.8

# Status Monitor (Monitor de stare)

Utilitarul **Status Monitor** este un instrument software configurabil pentru monitorizarea stării aparatului și vă permite vizualizarea mesajelor de eroare la intervale de actualizare pre-setate. Puteți verifica starea dispozitivului lansând Brother Status Monitor și urmând acești pași:

- Executați System Preferences (Preferințe sistem), selectați Print & Scan (Tipărire şi scanare)<sup>1</sup>, şi selectați dispozitivul.
- Paceți clic pe Options & Supplies... (Opțiuni şi consumabile...). Selectați fila Utility (Utilitar) şi apoi faceți clic pe Open Printer Utility (Deschidere utilitar imprimantă). Va porni Status Monitor.
  - <sup>1</sup> Print & Fax (Imprimare şi fax) pentru utilizatorii Mac OS X v10.6.8

### Actualizarea stării aparatului

Dacă doriți să vizualizați cea mai recentă stare a aparatului în timp ce este deschisă fereastra Status

Monitor, faceți clic pe pictograma Reîmprospătare 🔗. Puteți seta intervalul la care software-ul va

actualiza informațiile despre starea aparatului. Mergeți la bare de meniu, Brother Status Monitor și alegeți Preferences (Preferințe).

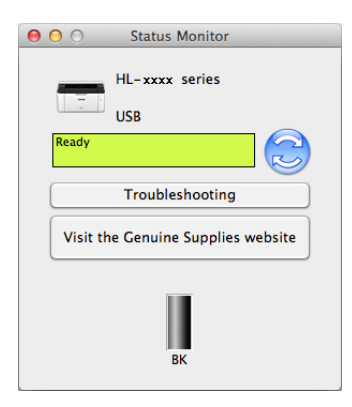

## Ascunderea sau afişarea ferestrei

După ce pornește **Status Monitor**, puteți ascunde sau afișa fereastra. Pentru a ascunde fereastra, mergeți la bara de meniu, **Brother Status Monitor** și alegeți **Hide Status Monitor (Ascundere monitor stare)**. Pentru a afișa fereastra, faceți clic pe pictograma **Brother Status Monitor** din doc.

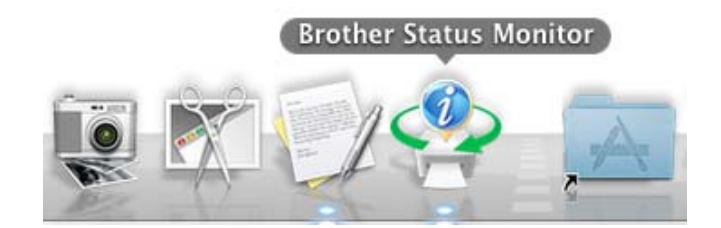

### leşirea din fereastră

Faceți clic pe **Brother Status Monitor** în bara de meniu și apoi alegeți **Quit Status Monitor** (leșire monitor stare) în meniul pop-up.

2

# Software

# Remote Printer Console (Consolă de imprimantă la distanță) (numai pentru Windows<sup>®</sup>)

Remote Printer Console este un software care modifică multe dintre setările imprimantei indiferent de aplicație. De exemplu, puteți modifica setările pentru marginile imprimantei, etc. Aparatul reține și utilizează apoi aceste setări. Setările aplicației și ale driverului de imprimantă vor avea prioritate față de setările Remote Printer Console.

## NOTĂ

Această funcție nu este disponibilă în cazul țărilor care se supun regulamentelor de exportare.

### Modul de utilizare și instalare a software-ului Remote Printer Console

Pentru a utiliza software-ul Remote Printer Console, urmați pașii de mai jos.

- Introduceți CD-ROM-ul de instalare furnizat în unitatea CD-ROM şi închideți ecranul de întâmpinare când acesta se afişează.
- 2 Deschideți Windows<sup>®</sup> Explorer şi alegeți unitatea CD-ROM.
- 3 Faceți clic-dublu pe folderul **tools**.
- 4 Faceți clic-dublu pe folderul **rpc**.
- 5 Consultați RPC\_User's\_Guide.pdf pentru modul de instalare şi utilizare a software-ului Remote Printer Console.

# Panoul de control

3

# LED-uri (diode luminescente)

Această secțiune se referă la cele două LED-uri și la tasta de pe panoul de control.

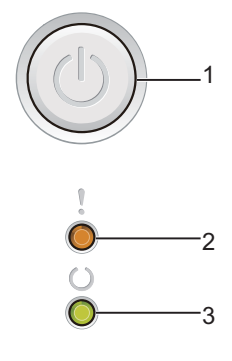

## 1 (()) Pornire/Oprire

Este folosit pentru pornirea și oprirea aparatului.

Apăsați și țineți apăsat butonul (()) pentru a porni aparatul.

Apăsați și țineți apăsat butonul () pentru a opri aparatul. Activarea modului "Oprire" implică stingerea tuturor LED-urilor.

De asemenea, puteți folosi și următoarele funcții: Anulare 1 comandă/Anulare toate comenzile Recuperare după eroare/Alimentare hârtie Pentru detalii, vezi *Tasta "Pornire/Oprire"* >> pagina 45.

## 2 LED-ul Eroare (!)

LED-ul **Eroare** (!) indică faptul că aparatul are o eroare.

De asemenea, LED-ul **Eroare** (!) indică tipul de eroare în combinație cu alte LED-uri.

## 3 LED-ulPregătit (⊖)

LED-ul Pregătit (()) va clipi în funcție de starea aparatului.

Indicațiile LED-ului prezentate în tabelul de mai jos se utilizează în ilustrațiile din acest capitol.

| 0                         | LED-ul este stins.    |
|---------------------------|-----------------------|
| 😑 sau 🔵                   | LED-ul este aprins.   |
| 0                         | LED-ul este estompat. |
| - <mark>\</mark> - sau -\ | LED-ul clipeşte.      |

3

### Informații generale

| LED-uri      | Starea aparatului                                                                                                    |  |  |
|--------------|----------------------------------------------------------------------------------------------------|--|--|
| ,            | Hibernare                                                                                                    |  |  |
| · 0 0        | Aparatul este în modul Sleep (modul Funcționare economică). Cât timp aparatul este în modul "Sleep", LED-ul <b>Pregătit</b> (O) este estompat, dar aparatul poate primi date. Primirea unei acțiuni de imprimare va scoate aparatul din starea de așteptare pentru a începe imprimarea.                                           |  |  |
|              | Pentru mai multe informații, consultați <i>Timpul de intrare în repaus</i> ➤➤ pagina 47.                                                                                                    |  |  |
|              | Deep Sleep                                                                                                    |  |  |
|              | Aparatul este în modul Deep Sleep, reducând și mai mult consumul de energie decât modul Sleep. Cât timp aparatul este în modul "Deep Sleep", LED-ul <b>Pregătit</b> (()) este estompat, dara aparatul poate primi date. Primirea unei acțiuni de imprimare va scoate aparatul din starea de așteptare pentru a începe imprimarea. |  |  |
|              | Pentru mai multe informații, consultați <i>Modul "Deep Sleep"</i> ➤➤ pagina 47.                                                                                                    |  |  |
|              | Pregatit                                                                                                    |  |  |
|              | Aparatul este pregătit pentru imprimare.                                                                                                    |  |  |
| 0            | Imprimare                                                                                                    |  |  |
| Ŏ            | Aparatul imprimă.                                                                                                    |  |  |
| •            | Asteptati                                                                                                    |  |  |
|              | Aparatul se încălzește.                                                                                                    |  |  |
| Ű            | LED-ul <b>Pregătit</b> ( <b>(</b> )) va clipi la intervale de 1 secundă.                                                                                                    |  |  |
| - <b>Ò</b> - | Racire                                                                                                    |  |  |
|              | Interiorul aparatului este extrem de fierbinte. Aparatul va opri acțiunea curentă de imprimare și va intra<br>în Modul de răcire. Așteptați până când aparatul revine în modul Gata de operare.                                                                                                    |  |  |
|              | LED-ul <b>Pregătit</b> ( <b>(</b> )) va clipi la intervale de 1 secundă.                                                                                                    |  |  |
|              | Primirea datelor                                                                                                    |  |  |
|              | Aparatul primește date de la calculator sau procesează date în memorie.                                                                                                    |  |  |
|              | LED-ul <b>Pregătit</b> ( <b>(</b> )) va clipi la intervale de 0,5 secundă.                                                                                                    |  |  |
|              | Date rămase                                                                                                    |  |  |
|              | Există date de imprimare rămase în memoria aparatului. Dacă LED-ul <b>Pregătit</b> (()) clipește îndelungat                                                                                                    |  |  |
|              | și nu se imprimă nimic, apăsați pe 🕧 pentru a imprima datele rămase în memorie.                                                                                                    |  |  |
|              | LED-ul <b>Pregătit</b> (O) va clipi la intervale de 0,5 secundă.                                                                                                    |  |  |

### Informații generale

| LED-uri    | Starea aparatului                                                                                                    |  |  |  |  |  |
|------------|----------------------------------------------------------------------------------------------------|--|--|--|--|--|
| 1          | Prea puțin toner                                                                                                    |  |  |  |  |  |
| - <u>–</u> | Cartuşul de toner va trebui înlocuit curând. Cumpărați un cartuş de toner nou și pregătiți-l pentru când se indică <b>Înlocuire toner</b> .                                                                                                    |  |  |  |  |  |
|            | LED-ul <b>Eroare</b> (!) va clipi la intervale de 1,5 secunde.                                                                                                    |  |  |  |  |  |
|            | Dacă documentul imprimat este șters, țineți la același nivel ansamblul unității cilindrului și cartușul de<br>toner cu ambele mâini și scuturați ușor dintr-o parte în alta de mai multe ori pentru a împrăștia tonerul în<br>mod egal în interiorul cartușului.                                                |  |  |  |  |  |
|            | Înlocuire toner (Modul "Continuare")                                                                                                    |  |  |  |  |  |
|            | Aparatul continuă imprimarea cât timp LED-ul indică Toner consumat.                                                                                                    |  |  |  |  |  |
|            | LED-ul <b>Eroare</b> (!) va clipi la intervale de 1,5 secunde.                                                                                                    |  |  |  |  |  |
|            | Pentru detalii privind modul "Continuare", consultați Setare toner >> pagina 50.                                                                                                    |  |  |  |  |  |
|            | Înlocuire toner (Modul "Stop")                                                                                                    |  |  |  |  |  |
| <u> </u>   | Înlocuiți cartușul de toner cu unul nou.                                                                                                    |  |  |  |  |  |
|            | LED-ul <b>Eroare (!)</b> va clipi la intervale de 1,5 secunde.                                                                                                    |  |  |  |  |  |
| Ŏ          | Pentru detalii privind modul "Stop", consultați <i>Setare toner</i> ➤➤ pagina 50.                                                                                                    |  |  |  |  |  |
|            | (Consultați instrucțiunile furnizate împreună cu noul cartuş de toner.)                                                                                                    |  |  |  |  |  |
|            | Fără toner                                                                                                    |  |  |  |  |  |
|            | Scoateți ansamblul unității cilindrului și cartușului de toner, scoateți cartușul de toner din unitatea cilindrului și reinstalați cartușul de toner în unitatea cilindrului. Reinstalați ansamblul unității cilindrului și cartușului de toner în aparat. Dacă problema persistă, înlocuiți cartușul de toner. |  |  |  |  |  |
|            | LED-ul <b>Eroare (!)</b> va clipi la intervale de 1,5 secunde.                                                                                                    |  |  |  |  |  |
|            | (Consultați instrucțiunile furnizate împreună cu noul cartuş de toner.)                                                                                                    |  |  |  |  |  |
|            | Toner consumat                                                                                                    |  |  |  |  |  |
|            | Înlocuiți cartușul de toner cu unul nou.                                                                                                    |  |  |  |  |  |
|            | LED-ul <b>Eroare</b> ( <b>!</b> ) va clipi la intervale de 1,5 secunde.                                                                                                    |  |  |  |  |  |
|            | (Consultați instrucțiunile furnizate împreună cu noul cartuş de toner.)                                                                                                    |  |  |  |  |  |
| 1          | Eroare cartus                                                                                                    |  |  |  |  |  |
|            | Ansamblul unității cilindrului și cartușului de toner nu s-a instalat corect. Îndepărtați și montați înapoi la<br>loc ansamblul alcătuit din unitatea de cilindru și din cartușul de toner. Folosiți o unitate de cilindru<br>originală, și cartușe de toner originale de la Brother.                           |  |  |  |  |  |
|            | LED-ul Eroare (!) va clipi de 4 ori și se va stinge pentru 1 secundă.                                                                                                    |  |  |  |  |  |
| 1          | Cilin pe termin / Înloc. Cilindru                                                                                                    |  |  |  |  |  |
| - <b>\</b> | Înlocuiți cilindrul cu unul nou. Resetați contorul cilindrului. (Consultați instrucțiunile incluse în pachetul de<br>livrare a unității de cilindru.)                                                                                                    |  |  |  |  |  |
|            | Vă recomandăm să aveți la dispoziție o unitate de cilindru Brother originală și pregătită pentru instalare.                                                                                                    |  |  |  |  |  |
| -          | LED-ul <b>Eroare</b> (!) va clipi de 3 ori și se va stinge pentru 1 secundă.                                                                                                    |  |  |  |  |  |

### Informații generale

| LED-uri    | Starea aparatului                                                                                                    |  |  |  |
|------------|----------------------------------------------------------------------------------------------------|--|--|--|
| ,          | Cilindru !                                                                                                    |  |  |  |
| - <u>–</u> | Firul corona trebuie curățat. Consultați secțiunea <i>Curățarea firului corona</i> pe Îmbunătățirea calității de<br>imprimare.                                                                                                  |  |  |  |
| Ö          | LED-ul <b>Eroare (!)</b> va clipi de 3 ori și se va stinge pentru 1 secundă.                                                                                                    |  |  |  |
| Ū.         | Fără cilindru                                                                                                    |  |  |  |
|            | În cazul în care cartuşul de toner se introduce în aparat fără unitatea cilindrului, introduceți cartuşul de toner în unitatea cilindrului și apoi reinstalați ansamblul unității cilindrului și cartuşului de toner în aparat. |  |  |  |
|            | LED-ul <b>Eroare (!)</b> va clipi de 3 ori și se va stinge pentru 1 secundă.                                                                                                    |  |  |  |
| ,          | Blocaj tava / Blocaj intern 1 / Blocaj intern 2 / Blocaj intern 3                                                                                                    |  |  |  |
| -6-        | Eliminați blocajul hârtiei.                                                                                                    |  |  |  |
| Č          | Consultați <i>Blocaje de hârtie</i> ➤➤ pagina 57.                                                                                                    |  |  |  |
| 0          | Dacă aparatul nu începe să imprime, apăsați pe 🕖.                                                                                                    |  |  |  |
|            | LED-ul <b>Eroare (!)</b> va clipi de două ori, apoi se va opri pentru 1 secundă.                                                                                                    |  |  |  |
|            | Tip greşit hârt.                                                                                                    |  |  |  |
|            | Lățimea sau lungimea hârtiei din tava de hârtie este prea mică. Puneți hârtie ce poate fi utilizată în tava                                                                                                    |  |  |  |
|            | de hârtie şi apoi apăsați 🕕.                                                                                                    |  |  |  |
|            | Dimesiunile de hârtie ce pot fi utilizate sunt A4, Letter, Legal şi Folio. (Consultați <i>Hârtie acceptată</i><br>➤➤ pagina 2)                                                                                                  |  |  |  |
|            | LED-ul <b>Eroare (!)</b> va clipi de două ori, apoi se va opri pentru 1 secundă.                                                                                                    |  |  |  |
|            | Fără hârtie                                                                                                    |  |  |  |
|            | Puneți hârtie în tava de hârtie pe care o utilizați.                                                                                                    |  |  |  |
|            | LED-ul <b>Eroare (!)</b> va clipi de două ori, apoi se va opri pentru 1 secundă.                                                                                                    |  |  |  |
| ,          | Capac deschis                                                                                                    |  |  |  |
|            | Închideți capacul superior al aparatului.                                                                                                    |  |  |  |
| Ŭ          | LED-ul <b>Eroare</b> (!) va clipi de 4 ori și se va stinge pentru 1 secundă.                                                                                                    |  |  |  |
| 0          | Memorie Plina                                                                                                    |  |  |  |
|            | Apăsați și țineți apăsat () timp de aproximativ 2 secunde, până când se aprind LED-urile. Apoi eliberați                                                                                                    |  |  |  |
|            | butonul. Aparatul va anula acțiunea de imprimare și o va elimina din memorie.                                                                                                    |  |  |  |
|            | Aparatul anulează și după un minut șterge din memorie în mod automat acțiunea de imprimare după introducerea stării <b>Memorie Plina</b> .                                                                                      |  |  |  |
|            | Reduceți complexitatea documentului sau reduceți calitatea de imprimare.                                                                                                    |  |  |  |
|            | LED-ul <b>Eroare (!</b> ) va clipi de 4 ori și se va stinge pentru 1 secundă.                                                                                                    |  |  |  |
|            | Anulare Sarcină                                                                                                    |  |  |  |
| !          |                                                                                                    |  |  |  |
|            | Aparatul anuleaza comanda.                                                                                                    |  |  |  |

# Indicații de apelare service

Dacă există o eroare care nu poate fi eliminată de către utilizator, aparatul va indica faptul că trebuie să apelați departamentul de service prin aprinderea tuturor LED-urilor prezentate mai jos.

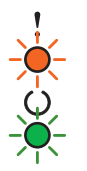

Dacă vedeți indicația de apelare a departamentului de service prezentată mai sus, opriți aparatul, apoi reporniți-l și încercați din nou imprimarea.

În cazul în care eroarea persistă și după oprirea și repornirea aparatului, apăsați (). LED-urile se vor aprinde ca în prezentarea din tabelul următor pentru a identifica eroarea. Numărul de sub pictograma LED arată clipirile LED-ului.

#### **Eroare unitate** Eroare LED-uri **Eroare PCB Eroare** unitate **Eroare motor** Eroare înaltă principal principal tensiune valoare zero de fuziune<sup>1</sup> laser Eroare $\bigcirc$ $\bigcirc$ Pregătit (7)/(4)(3)(5) (6) (2)(1)

Indicație eroare LED-uri

<sup>1</sup> Dacă apare această eroare, opriți aparatul, aşteptați câteva secunde, apoi reporniți-l. Lăsați aparatul în funcțiune timp de aproximativ 15 minute. Dacă problema persistă apelați serviciul de relații pentru clienți Brother, sau contactați distribuitorul dvs.Brother.

De exemplu, indicația LED-ului de mai jos arată o eroare a unității de fuziune.

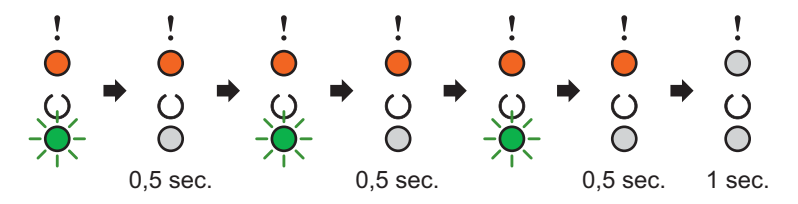

Notați indicația consultând *Indicație eroare LED-uri* **>>** pagina 44, și raportați starea de eroare departamentului de servicii pentru relații cu clienții Brother, sau contactați distribuitorul dvs. Brother.

## NOTĂ

Asigurați-vă că s-a închis complet capacul superior înainte de a raporta apelarea departamentului de service.

# Tasta "Pornire/Oprire"

Funcțiile tastei "Pornire/Oprire" sunt:

Oprire

Asigurați-vă că aparatul este comutat în modul **Pregătit**, apoi apăsați și țineți apăsat () timp de aproximativ 2 secunde. Activarea modului "Oprire" implică stingerea tuturor LED-urilor. Pentru informații detaliate despre modul "Oprire", consultați *Modul "Oprire"* >> pagina 48.

Anulare imprimare

Anulați comanda în curs de imprimare: Apăsați și mențineți apăsat () timp de aproximativ 2 secunde. Apoi eliberați butonul. Aparatul va scoate hârtia. LED-urile **Eroare** (!) și **Pregătit** (O) se vor aprinde alternativ. Apoi eliberați tasta ().

Anularea tuturor activităților primite: pentru a șterge toate activitățile, anulați activitatea curentă, apoi

urmați procedura menționată mai sus. Apăsați din nou () în timp ce toate LED-urile se aprind succesiv. Toate LED-urile vor continua să se aprindă succesiv în timp ce comanda (comenzile) este (sunt) anulată (anulate).

Recuperare după eroare

Dacă apare o eroare, aparatul își va reveni automat după unele erori. Dacă o eroare nu este eliminată în mod automat, apăsați pe () pentru a elimina eroarea și apoi utilizați aparatul în continuare.

Alimentare hârtie

Dacă LED-ul **Pregătit** (()) clipește timp îndelungat, apăsați (). Aparatul va imprima toate datele rămase în memorie.

# Imprimarea paginii cu setările imprimantei

Puteți imprima setările curente utilizând butonul panoului de control sau driverul de imprimantă.

## Utilizarea tastei "Pornire/Oprire"

- 1 Asigurați-vă că este închis capacul superior și că este conectat cablul de alimentare.
- 2 Porniți aparatul și așteptați până când aparatul este în modul "Ready" (Gata de operare).
- 3 Apăsați de trei ori pe (). Aparatul va imprima pagina cu setările curente ale imprimantei.

# Utilizarea driverului de imprimantă

Dacă utilizați driverul de imprimantă Windows<sup>®</sup>, puteți imprima pagina cu setările curente ale imprimantei făcând clic pe butonul **Setări Imprimare** din caseta de dialog **Suport**.

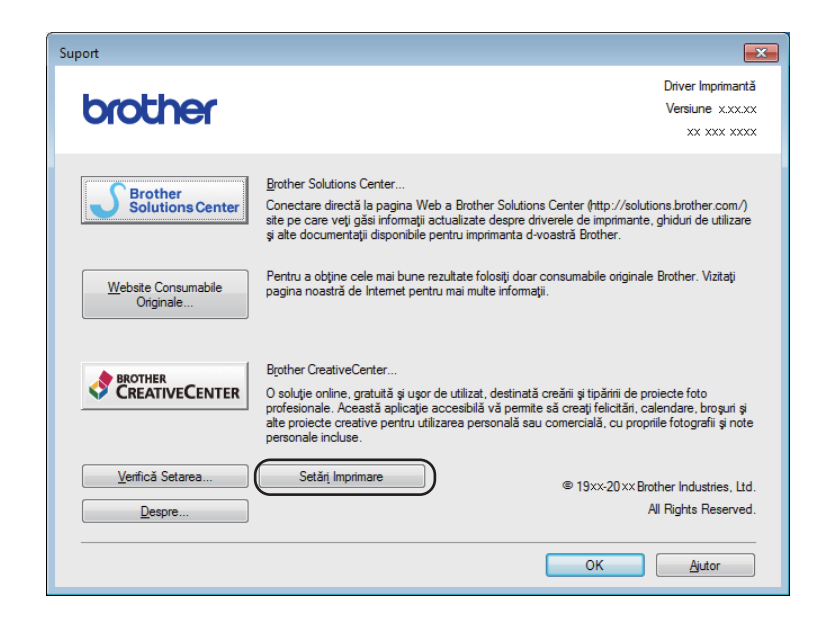

# **Caracteristici ecologice**

## **Economisire toner**

Puteți economisi toner utilizând această funcție. Când opțiunea "Economisire toner" este activă, imprimările sunt mai deschise la culoare. Setarea implicită este dezactivată.

Puteți modifica setarea modului de economisire a tonerului în driverul de imprimantă.

Pentru a modifica setarea modului de economisire a tonerului, consultați următoarele:

- Fila Avansat >> pagina 15 (driver de imprimantă Windows<sup>®</sup>)
- Setări de imprimare >> pagina 34 (driver de imprimantă Macintosh)

### Timpul de intrare în repaus

Setarea modului Sleep poate reduce consumul de energie. Când aparatul se află în modul Sleep (modul Funcționare economică) aparatul se comportă ca și cum ar fi fost oprit. Aparatul va ieși din starea de așteptare și va începe imprimarea când primește o acțiune de imprimare.

După o inactivitate de 1 minut aparatul va comuta în modul "Sleep". Când aparatul primește un fișier sau document de imprimat, temporizatorul se va reseta. Când aparatul este în modul "Sleep" LED-ul **Pregătit** (O) iluminează estompat.

# Modul "Deep Sleep"

Dacă aparatul este în modul "Sleep" și nu primește nicio comandă pentru o anumită durată, aparatul va intra automat în modul "Deep Sleep" și LED-ul **Pregătit** (()) va ilumina estompat. Modul "Deep Sleep" utilizează mai puțină energie, decât modul "Sleep". Aparatul va ieși din starea de așteptare când va primi o acțiune de imprimare.

# Modul "Oprire"

Dacă aparatul este în modul "Deep Sleep" tip de 1 oră, va trece automat în modul "Oprire". Modul "Oprire" este modul cu cel mai mic consum de energie, mai mic de 0,28 W. Pentru inițializarea imprimării apăsați și

țineți apăsat butonul () de pe panoul de control, până când toate LED-urile se aprind. Apoi trimiteți datele de imprimare.

Puteți activa manual modul "Oprire", urmând acești pași:

- 1 Asigurați-vă că este închis capacul superior și că este conectat cablul de alimentare.
- Porniți aparatul şi aşteptați până când aparatul este în modul Ready (Gata de operare).

3 Țineți apăsată tasta bitmp de aproximativ 2 secunde. Activarea modului "Oprire" implică stingerea tuturor LED-urilor.

### NOTĂ

Mai puteți modifica setările modului "Oprire" prin modul prin software-ul "Remote Printer Console". Pentru detalii privind "Remote Printer Console", consultați *Remote Printer Console (Consolă de imprimantă la distanță) (numai pentru Windows*<sup>®</sup>) **>>** pagina 39.

Depanarea și alte informații

# Articole consumabile

Unitatea cilindrului și cartușul de toner sunt două consumabile separate. Asigurați-vă că ambele sunt instalate ca ansamblu. Pentru mai multe informații despre schimbarea elementelor consumabile vă rugăm consultați instrucțiunile incluse în pachetul de livrare a unității de cilindru și referitoare la schimbarea acestuia și pentru schimbarea cartușelor cu toner citiți instrucțiunile de pe cutia acestora.

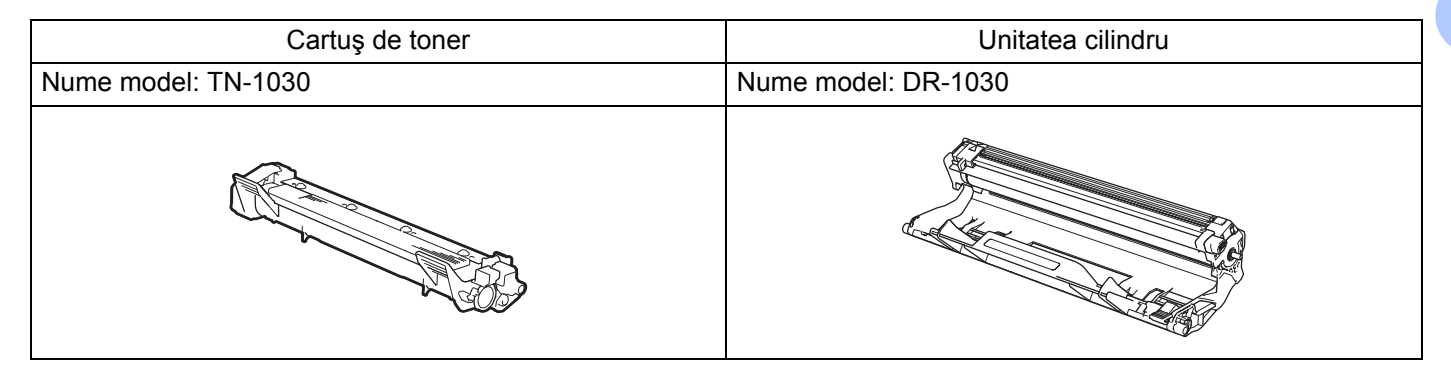

## IMPORTANT

- Imprimantele Brother sunt concepute pentru a funcționa cu toner cu anumite caracteristici și vor lucra cu
  performanțe optime atunci când se utilizează cartuşe de toner originale Brother. Brother nu poate garanta
  obținerea celor mai bune performanțe dacă se utilizează toner sau cartuşe de toner având alte
  caracteristici tehnice. Este posibil ca aparatul să nu detecteze corect tonerul sau cartuşul de toner cu alte
  specificații dar, în schimb, poate detecta aceste elemente drept cartuşe de toner de capacitate standard.
  Prin urmare, Brother nu recomandă utilizarea altor cartuşe în afară de cartuşele originale Brother pentru
  acest aparat sau reumplerea cartuşelor goale cu toner obținut din alte surse. Dacă unitatea cilindrului sau
  alte componente ale aparatului se deteriorează din cauza utilizării altui toner sau a altor cartuşe de toner
  în locul celor originale Brother ca urmare incompatibilității sau a utilizării neadecvate a produselor
  respective pe acest aparat, este posibil ca reparațiile necesare care decurg de aici să nu fie acoperite de
  garanție.
- Pentru performanță superioară, utilizați o unitate de cilindru Brother originală şi unități de toner Brother originale.

Imprimarea cu o altă marcă de unitate de cilindru sau de toner poate reduce nu numai calitatea imprimării, ci și calitatea și durata de viață a aparatului în sine. Garanția nu acoperă problemele provocate de utilizarea unei unități de cilindru sau de toner produse de un terț fabricant.

# NOTĂ

Accesați <u>http://www.brother.com/original/index.html</u> pentru instrucțiuni privind modul de returnare a cartușului de toner uzat în cadrul programului de colectare Brother. Dacă optați pentru a nu returna cartușul de toner uzat, vă rugăm să vă debarasați de acesta în conformitate cu reglementările locale, separându-l de deşeurile menajere. Dacă aveți întrebări, sunați la centrul local de colectare a deşeurilor. (**>>** Ghid de siguranța produsului: *Informații privind reciclarea în conformitate cu Directivele WEEE și bateriile și acumulatorii*)

# Setare toner

Funcționarea imprimării variază în funcție de setarea aparatului:

Setare implicită (modul "Stop")

Aparatul nu va mai imprima până când veți înlocui cartuşul de toner cu unul nou, atunci când LED-urile indică **Înlocuire toner**.

Modul "Continuare"

Pentru a forța aparatul să imprime în continuare, chiar și după ce LED-urile indică Înlocuire toner, apăsați

) de şapte ori, pentru a intra în modul "Continuare" (toate LED-urile vor clipi de două ori, apoi se va

aprinde LED-ul **Pregătit** (()). Aparatul va imprima în continuare până când LED-urile vor indica **Toner** consumat.

Pentru a reveni la setarea implicită (modul "Stop"), apăsați () de şapte ori (toate LED-urile clipesc o dată).

## NOTĂ

- Asigurați-vă că este închis capacul superior înainte de a schimba modul.
- Când LED-urile indică un mod eroare, nu puteți schimba modul.
- În cazul în care continuați să imprimați în modul "Continuare", nu vă putem garanta calitatea imprimării.
- Când utilizați modul "Continuare", imprimarea poate rezulta estompată.

# Identificarea problemei

Mai întâi, verificați următoarele.

- Cablul de alimentare a aparatului este conectat corect și aparatul este pornit.
- Toate materialele de protecție au fost îndepărtate.
- Hârtia este introdusă corect în tava pentru hârtie.
- Cablul de interfață este conectat în siguranță la aparat și la calculator.

Dacă problema nu se rezolvă după efectuarea verificărilor de mai sus, identificați problema și apoi accesați pagina sugerată mai jos:

Dacă aveți dificultăți cu aparatul >> pagina 61

Îmbunătățirea calității de imprimare >> pagina 53

Dacă aparatul este conectat la PC, este posibil ca în funcție de tipul erorii survenite, pe ecranul PC-ului să apară o aplicație pop-up.

Pentru remedierea erorii urmăriți instrucțiunile de pe ecran.

Δ

# Mesaje de eroare în Status Monitor

Cele mai comune mesaje de eroare și întreținere sunt prezentate mai jos.

Dacă aveți nevoie de asistență suplimentară, Brother Solutions Center oferă cele mai recente răspunsuri la întrebările frecvente (FAQ) și sfaturi pentru depanare:

Vizitați-ne la http://solutions.brother.com/.

| Mesaj de eroare                                                                           | Cauză                                                                                                    | Remediu                                                                                                    |
|-------------------------------------------------------------------------------------------|----------------------------------------------------------------------------------------------------|----------------------------------------------------------------------------------------------------|
| Capac deschis                                                                             | Capacul superior nu este complet<br>închis.                                                                                                    | Închideți capacul superior al aparatului.                                                                                                    |
| Cilin pe termin                                                                           | Unitatea cilindrului se apropie de sfârşitul duratei de funcționare.                                                                                                    | Comandați acum o nouă unitate de cilindrul pentru a<br>avea la dispoziție o astfel de unitate atunci când<br><b>Status Monitor</b> indică Înloc. Cilindru. (v. Cilindrul<br>aproape uzat/Schimbare cilindru pe LED-uri (diode<br>luminescente).)                                                                                                    |
| Eroare cartus                                                                             | Cartuşul de toner nu este instalat corect.                                                                                                    | Scoateți ansamblul unității cilindrului și cartușului de<br>toner, scoateți cartușul de toner și puneți-l înapoi în<br>unitatea cilindrului. Reintroduceți ansamblul unității<br>cilindrului și cartușului de toner în aparat. Dacă<br>problema persistă apelați serviciul de relații pentru<br>clienți, sau contactați distribuitorul dvs.Brother. |
|                                                                                           | Asigurați-vă de faptul că folosiți un cartuş de toner Brother original.                                                                                                    | Utilizați doar unități de cilindru și cartușe de toner<br>Brother originale.                                                                                                    |
| Înloc. Cilindru                                                                           | E momentul să înlocuiți unitatea                                                                                                    | Înlocuiți unitatea cilindrului.                                                                                                    |
|                                                                                           | cilindrului.                                                                                                    | (Consultați instrucțiunile furnizate împreună cu noua unitate de cilindru.)                                                                                                    |
|                                                                                           | Contorul unității cilindrului nu s-a                                                                                                    | Resetați contorul unității cilindrului.                                                                                                    |
|                                                                                           | resetat când s-a instalat un cilindru<br>nou.                                                                                                    | (Consultați instrucțiunile furnizate împreună cu noua unitate de cilindru.)                                                                                                    |
| Înlocuire toner                                                                           | Cartuşul de toner se apropie de                                                                                                    | Înlocuiți cartușul de toner.                                                                                                    |
| sfârşitul duratei de funcționare.<br>Aparatul va opri toate operațiunile<br>de imprimare. |                                                                                                    | (Consultați instrucțiunile furnizate împreună cu noul cartuş de toner.)                                                                                                    |
| Prea puțin toner                                                                          | Dacă <b>Status Monitor</b> afişează<br><b>Prea puțin toner</b> puteți continua<br>imprimarea, însă aparatul vă anunță<br>că durata de viață a cartuşului de<br>toner se apropie de sfârșit. | Comandați acum un nou cartuş de toner, pentru a<br>avea o rezervă atunci când <b>Status Monitor</b> afişează<br>Înlocuire toner.                                                                                                    |

# Îmbunătățirea calității de imprimare

# NOTĂ

Brother nu recomandă utilizarea altor cartușe în afară de cartușele originale Brother sau reumplerea cartușelor utilizate cu toner și obținute din alte surse.

În cazul în care rezultatele de imprimare nu sunt corespunzătoare, verificați următoarele:

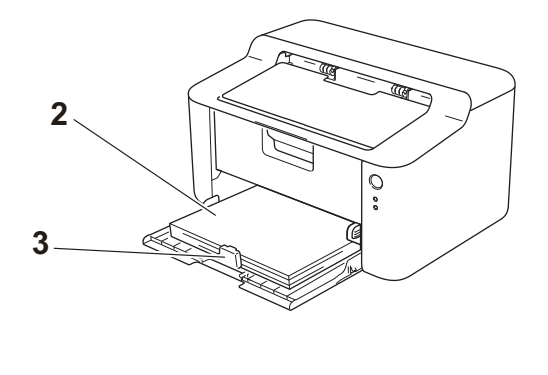

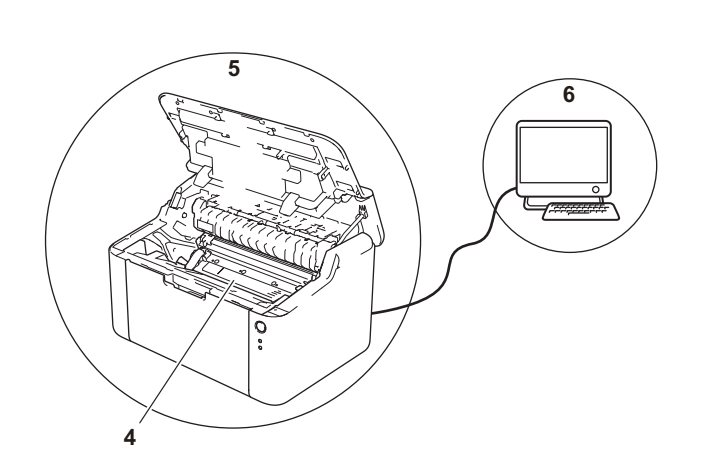

1 Mediul ambiant al aparatului.

Alegeți o locație în care temperatura se situează între 10°C - 32,5°C, și umiditatea între 20% - 80% (fără condensare).

2 Pe tava de hârtie este încărcat tipul de hârtie acceptat.

Consultați *Hârtie acceptată* ➤➤ pagina 2.

3 Hârtia este încărcată corect în aparat.

Întoarcerea hârtiei poate facilita încărcarea acesteia. Ajustarea ghidajului poate facilita încărcarea hârtiei.

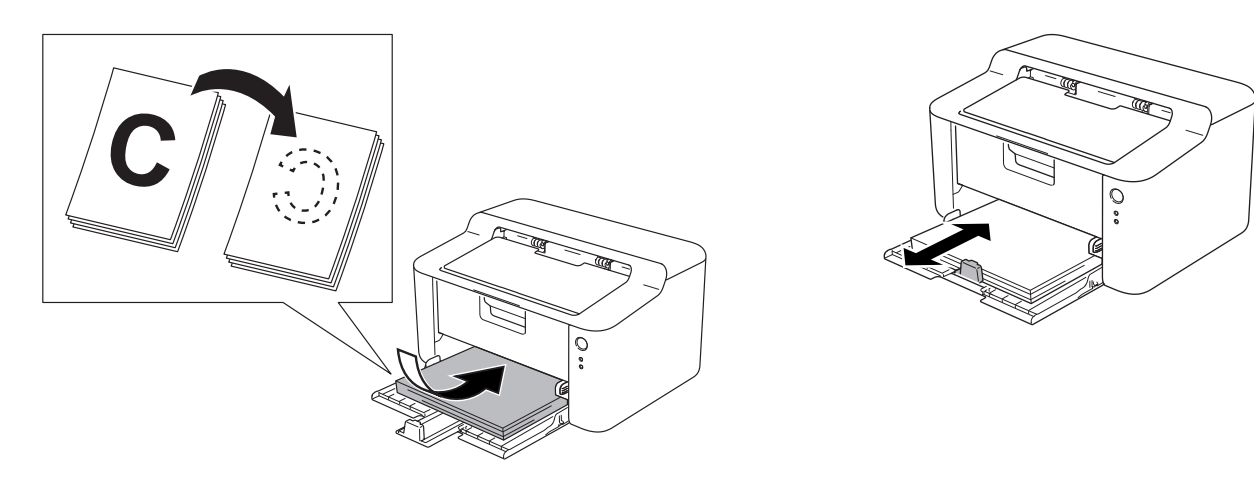

4 Schimbați un cartuş de toner sau o unitate de cilindru.

Pentru mai multe informații despre schimbarea elementelor consumabile vă rugăm consultați instrucțiunile incluse în pachetul de livrare a unității de cilindru și referitoare la schimbarea acestuia și pentru schimbarea cartușelor cu toner citiți instrucțiunile de pe cutia acestora.

- 5 Curățarea aparatului în interior
  - Curățarea firului corona.

Glisați de mai multe ori fila verde de la stânga la dreapta, și de la dreapta la stânga.

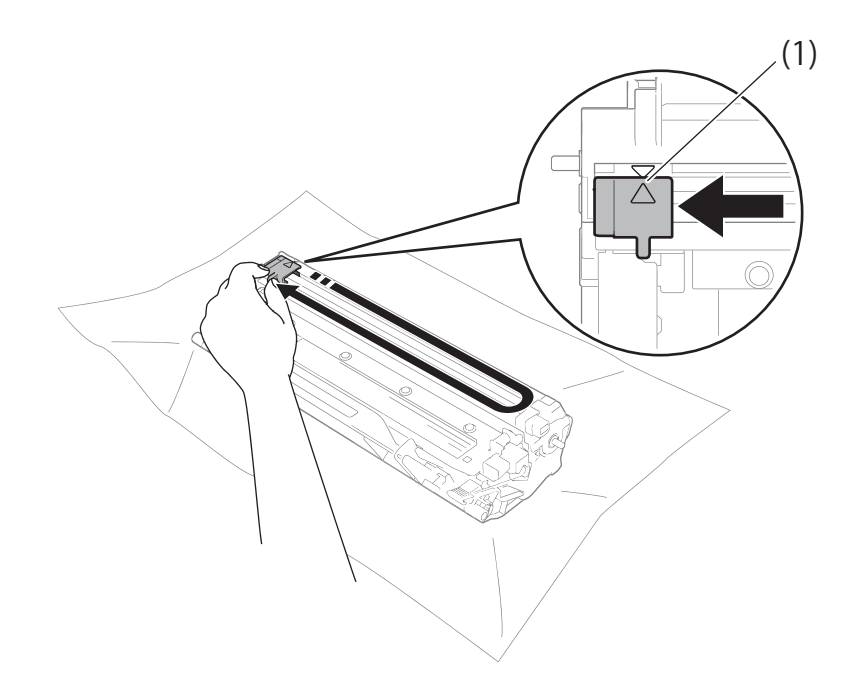

## NOTĂ

Aveți grijă să reașezați siguranța în poziția inițială (▲) (1). Dacă nu procedați astfel, paginile imprimate pot prezenta o dungă verticală.

Curățați unitatea de cilindru dacă pe paginile imprimate apar puncte negre sau albe.

Apăsați în jos pe maneta de blocare și scoateți cartușul de toner din unitatea cilindrului.

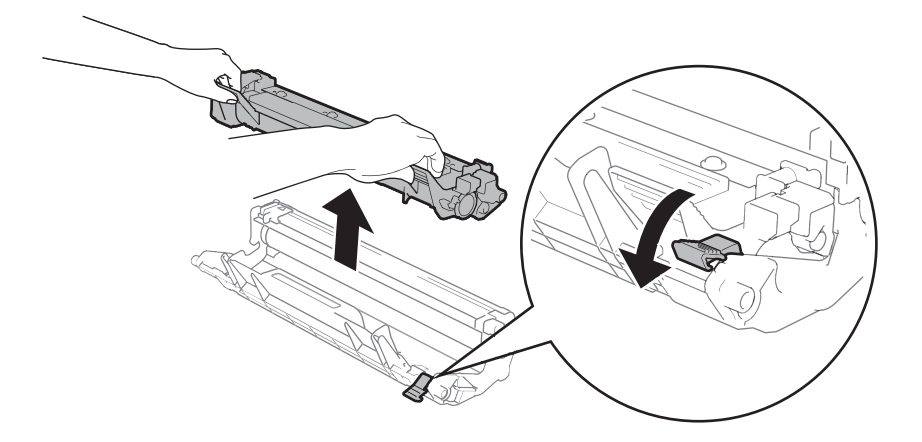

Învârtiți manual rotița unității de cilindru și observați între timp suprafața rolei cilindrului (1).

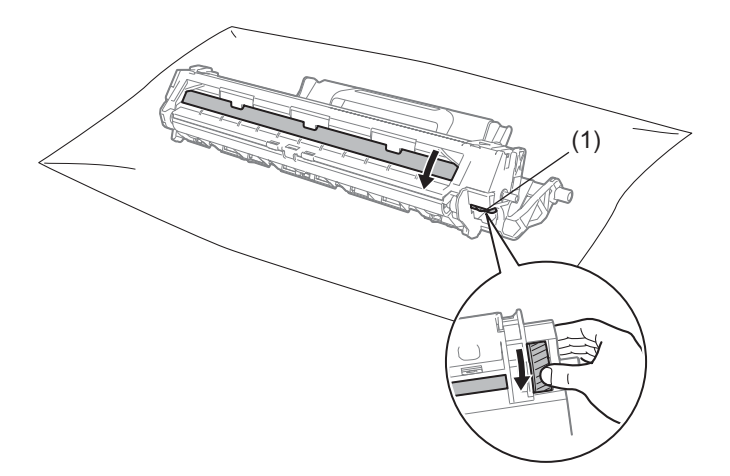

Ștergeți cu grijă suprafața cilindrului cu un tampon de vată uscat până când îndepărtați praful sau cleiul de pe suprafață.

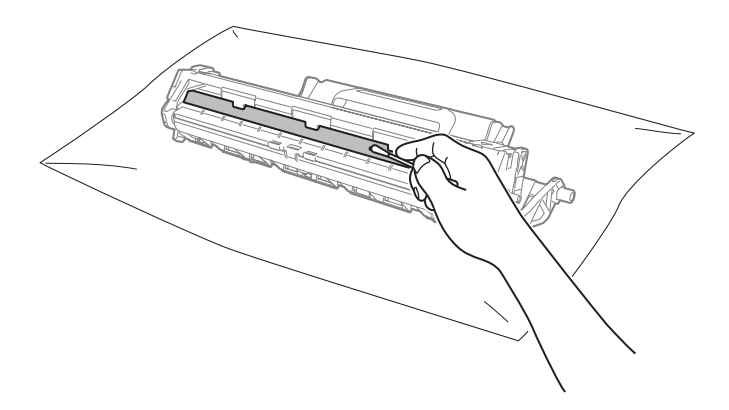

6 Verificați setările driverului de imprimantă.
 Încercați să schimbați Setări de tipărire din fila De Bază.

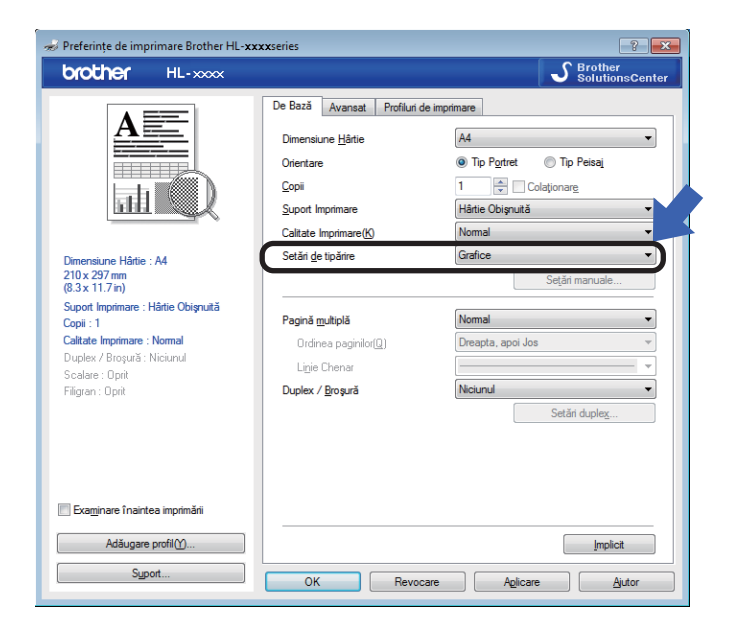

Dacă hârtia este ondulată sau tonerul nu se fixează bine pe hârtie, puteți regla aceste setări Îmbunătățirea calității imprimării. Faceți clic pe Alte opțiuni de tipărire... din fila Avansat.

| Alte opțiuni de tipărire           |                                                                              |
|------------------------------------|------------------------------------------------------------------------------|
| Euncție Imprimantă                 | P. L                                                                         |
| Ajustare densitate                 | Setări pentru îmbunătătire                                                   |
| Îmbunătățirea calității imprimării | Oprit                                                                        |
| Omitere pagină albă                | <u>R</u> educerea curbării hârtiei <u>finku năt ătirea fivării tonen kui</u> |
| Imprimare text în negru            |                                                                              |
| <                                  |                                                                              |
|                                    | OK Revocare Ajutor                                                           |
|                                    |                                                                              |

# Blocaje de hârtie

Dacă hârtia se blochează în aparat sau pe tava de hârtie, LED-ul Eroare (!) va clipi de două ori.

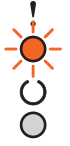

Lăsați aparatul pornit timp de 15 minute pentru a permite răcirea acestuia înainte de a atinge componentele interioare.

Polosiţi ambele mâini pentru a scoate uşor hârtia blocată.

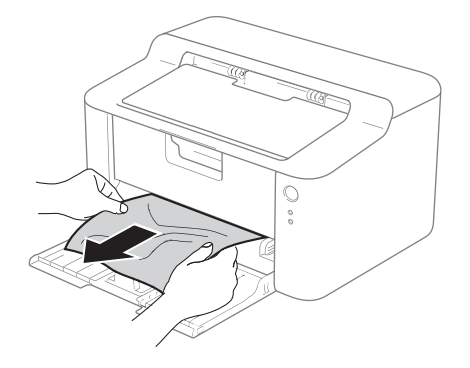

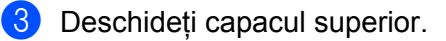

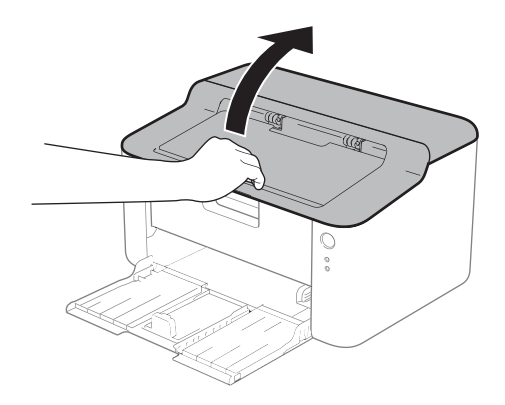

4 Scoateți cu grijă ansamblul unității cilindrului și cartușului de toner. Hârtia blocată se poate scoate împreună cu ansamblul unității cilindrului și cartușului de toner sau acesta poate elibera hârtia pentru a o trage din interiorul aparatului.

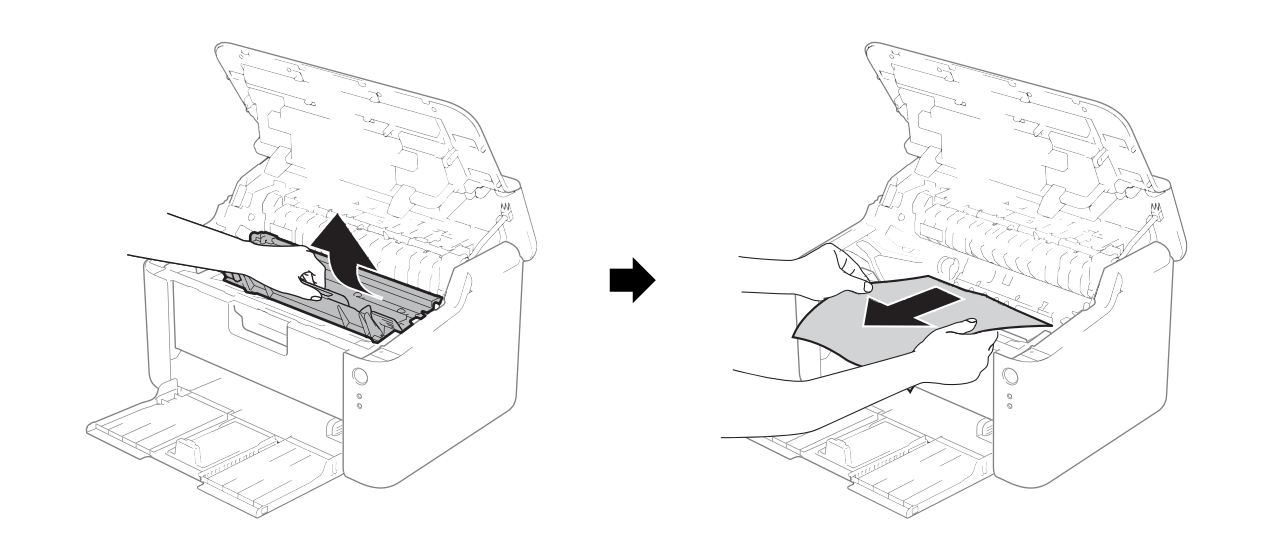

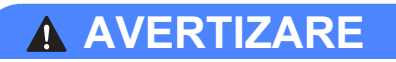

# SUPRAFAȚĂ FIERBINTE

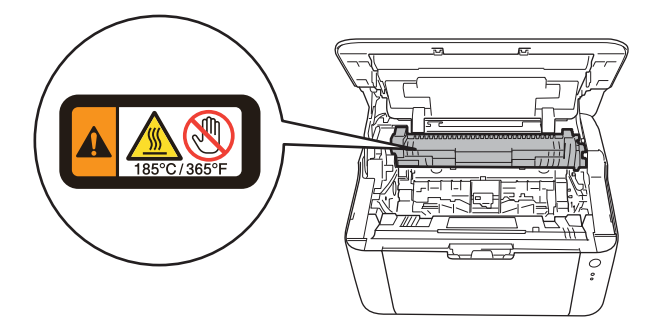

5 Apăsați în jos pe maneta de blocare şi scoateți cartuşul de toner din unitatea cilindrului. Scoateți hârtia blocată, dacă există, din interiorul unității cilindrului.

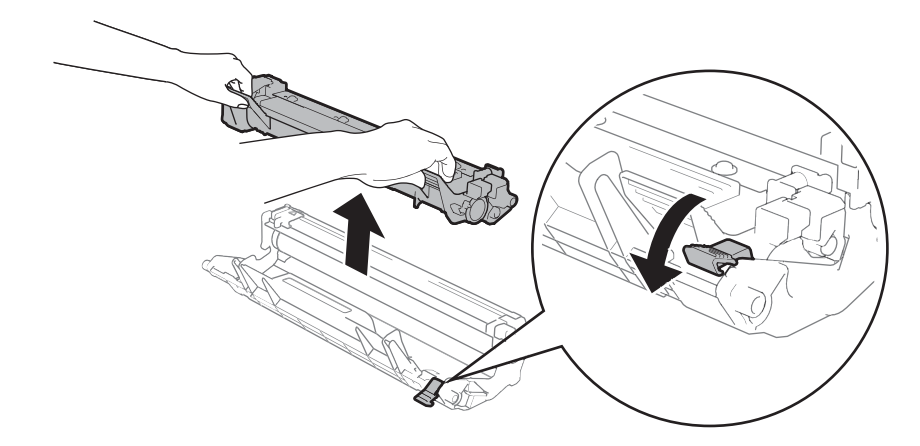

6 Reintroduceți cartușul de toner în unitatea cilindrului până când auziți că s-a fixat. Dacă introduceți cartușul corect, maneta de blocare de pe unitatea cilindrului se va ridica automat.

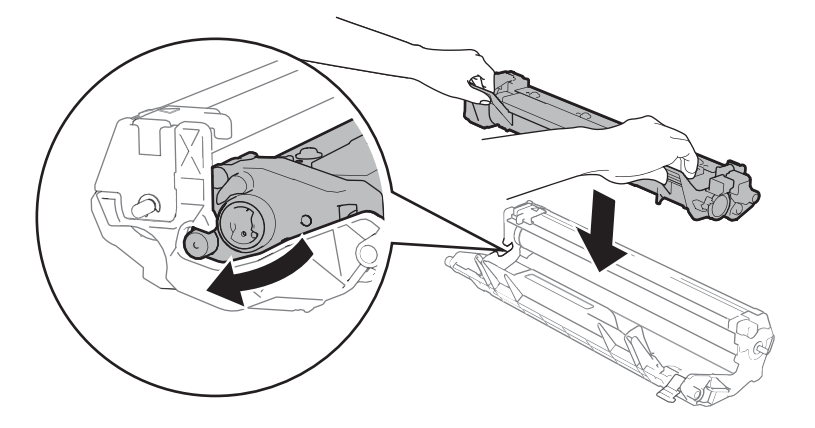

7 Reintroduceți ansamblul unității cilindrului şi cartuşului de toner în aparat.

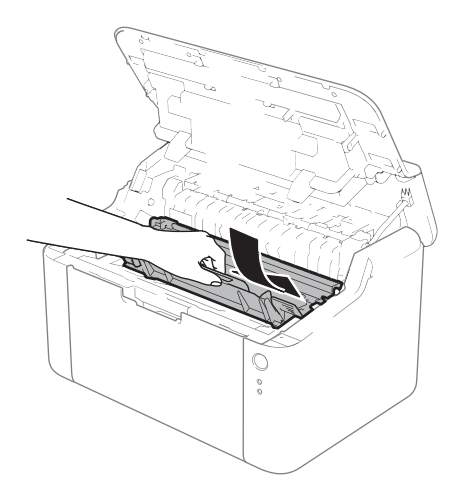

8 Închideți capacul superior al aparatului.

9 Asigurați-vă de faptul că hârtia se află sub partea de ieşire a ghidajului din spate. Glisați ghidajele pentru hârtie astfel, încât să corespundă cu formatul hârtiei. Asigurați-vă că ghidajele sunt bine fixate în locaşele lor.

## NOTĂ

Dacă opriți aparatul în timpul blocajului de hârtie, aparatul va imprima date incomplete de pe calculator. Înainte de a porni aparatul, ștergeți activitatea de gestionare a imprimării de pe calculator.

Asigurați-vă de faptul că LED-ul Eroare (!) este stins şi că LED-ul Pregătit (()) iluminează cu lumină verde.

# Dacă aveți dificultăți cu aparatul

## IMPORTANT

- Pentru asistență tehnică, sunați la numărul din țara în care ați cumpărat aparatul. Apelurile trebuie făcute din țara respectivă.
- Dacă credeți că există o problemă cu aparatul, verificați tabelul de mai jos şi urmați sfaturile de depanare. Majoritatea problemelor pot fi rezolvate cu uşurință de dvs.
- Dacă aveți nevoie de asistență suplimentară, Brother Solutions Center oferă cele mai recente răspunsuri la întrebările frecvente (FAQs) și sfaturi tehnice.
   Vizitați-ne la <u>http://solutions.brother.com/</u>.

# Dificultăți la imprimare

| Dificultăți                                                         | Sugestii                                                                                                    |  |  |
|---------------------------------------------------------------------|----------------------------------------------------------------------------------------------------|--|--|
| Niciun document imprimat.                                           | Verificați dacă s-a instalat și s-a selectat driverul de imprimantă corect.                                                                                                    |  |  |
|                                                                     | Verificați dacă LED-urile indică o eroare.<br>(Consultați <i>LED-uri (diode luminescente)</i> ➤> pagina 40 și <i>Mesaje de eroare în</i><br><i>Status Monitor</i> ➤> pagina 52.)                                                                                                    |  |  |
|                                                                     | Verificați dacă aparatul este online:                                                                                                    |  |  |
|                                                                     | (Pentru Windows <sup>®</sup> 8)<br>Mişcați mouse-ul dvs. în colțul dreapta inferior al suprafeței de lucru. Când apare<br>bara de meniuri faceți clic pe <b>Setări</b> , apoi pe <b>Panou de control</b> . În grupul <b>Hardware</b><br><b>și sunete</b> faceți clic pe <b>Vizualizați dispozitive și imprimante</b> . Faceți clic dreapta pe<br><b>Brother HL-XXXX series</b> și pe <b>Vizualizare imprimare</b> . Faceți clic pe <b>Imprimantă</b> și<br>asigurați-vă că <b>Utilizare imprimantă offline</b> este debifat. |  |  |
|                                                                     | (Pentru Windows Server <sup>®</sup> 2012)<br>Mişcați mouse-ul dvs. în colțul dreapta inferior al suprafeței de lucru. Când apare<br>bara de meniuri faceți clic pe <b>Setări</b> , apoi pe <b>Panou de control</b> . În grupul <b>Hardware</b><br>faceți clic pe <b>Vizualizați dispozitive și imprimante</b> . Faceți clic dreapta pe<br><b>Brother HL-XXXX series</b> și pe <b>Vizualizare imprimare</b> . Faceți clic pe <b>Imprimantă</b> și<br>asigurați-vă că <b>Utilizare imprimantă offline</b> este debifat.        |  |  |
|                                                                     | (Windows <sup>®</sup> 7 și Windows Server <sup>®</sup> 2008 R2)                                                                                                    |  |  |
|                                                                     | Faceți clic pe butonul (Start) și pe Dispozitive și imprimante. Faceți clic                                                                                                    |  |  |
|                                                                     | dreapta pe <b>Brother HL-XXXX series</b> și pe <b>Vizualizare imprimare</b> . Faceți clic pe<br><b>Imprimantă</b> și asigurați-vă că <b>Utilizare imprimantă offline</b> este debifat.                                                                                                    |  |  |
|                                                                     | (Windows Vista <sup>®</sup> și Windows Server <sup>®</sup> 2008)                                                                                                    |  |  |
|                                                                     | Faceți clic pe butonul (Start) , Panou de control, Hardware și sunete, apoi                                                                                                    |  |  |
|                                                                     | pe Imprimante. Faceți clic dreapta pe Brother HL-XXXX series. Asigurați-vă că<br>Utilizare imprimantă offline este deselectat.                                                                                                    |  |  |
|                                                                     | (Windows <sup>®</sup> XP şi Windows Server <sup>®</sup> 2003)<br>Faceți clic pe butonul <b>Start</b> și alegeți <b>Imprimante și faxuri</b> . Faceți clic-dreapta pe<br><b>Brother HL-XXXX series</b> . Asigurați-vă că <b>Utilizare imprimantă offline</b> este<br>deselectat.                                                                                                    |  |  |
| Aparatul nu imprimă sau a<br>oprit imprimarea în mod<br>neașteptat. | Apăsați și țineți apăsat ()) timp de aproximativ 2 secunde, până când se aprind LED-urile. Apoi eliberați butonul.                                                                                                    |  |  |
|                                                                     | Aparatul va anula acțiunea de imprimare și o va elimina din memorie. Documentul imprimat poate fi incomplet.                                                                                                    |  |  |

# Curățarea și verificarea aparatului

Curățați periodic exteriorul și interiorul aparatului cu o lavetă uscată, care nu lasă scame. Atunci când înlocuiți cartușul de toner sau unitatea cilindru, aveți grijă să curățați interiorul aparatului. Dacă paginile imprimate prezintă pete de toner, curățați interiorul aparatului cu o lavetă uscată, care nu lasă scame.

# **AVERTIZARE**

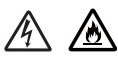

NU folosiți substanțe inflamabile, orice tip de spray, sau solvenți/lichide organici/organice, care conțin alcool sau amoniac pentru a curăța interiorul sau exteriorul aparatului. Pericol de incendiu sau de şoc electric. Folosiți în schimb numai o lavetă uscată, fără scame.

(>> Ghid de siguranța produsului: Precauții generale)

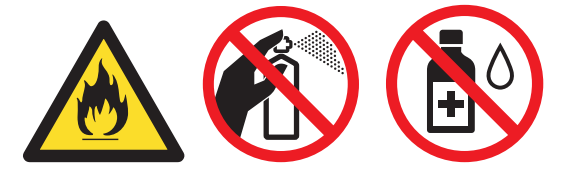

# Informații despre aparat

# Setări implicite

Aparatul are două niveluri de setări implicite; setările implicite au fost configurate în fabrică, înainte de livrare.

- Setări Init.
- Resetarea setărilor

### NOTĂ

- Setările din fabrică nu pot fi modificate.
- Contorul de pagini nu poate fi niciodată schimbat.

### Setări Init.

Puteți reseta parțial aparatul la setările implicite ale imprimantei:

- Opriţi aparatul.
- 2 Asigurați-vă că este închis capacul superior şi că este conectat cablul de alimentare.
- 3 În timp ce țineți apăsat butonul (心), deschideți și închideți capacul superior o dată.
  - Eliberați tasta (()). Asigurați-vă că s-au stins toate LED-urile.
- Apăsați de opt ori pe (). Asigurați-vă că se aprind toate LED-urile, pentru a indica faptul că aparatul este resetat la valorile implicite. Aparatul va reporni.

### Resetarea setărilor

Această operație va reseta toate setările aparatului la setările inițiale din fabrică:

- Opriţi aparatul.
- 2 Asigurați-vă că este închis capacul superior și că este conectat cablul de alimentare.
- În timp ce țineți apăsat butonul ((), deschideți şi închideți capacul superior o dată.
  - Eliberaţi tasta (). Asiguraţi-vă că s-au stins toate LED-urile.
- 5 Apăsați de zece ori pe (🕛). Aparatul va reporni automat.

# Generalități

| Model                                                                 |                                 | HL-1110                                                                                                    | HL-1112                                |  |
|-----------------------------------------------------------------------|---------------------------------|----------------------------------------------------------------------------------------------------|----------------------------------------|--|
| Tipul imprimantei                                                     |                                 | Laser                                                                                                    |                                        |  |
| Metoda de imprimare                                                   |                                 | Imprimantă laser electrofotografică                                                                                                    |                                        |  |
| Capacitatea memoriei Standard                                         |                                 | 1 MB                                                                                                    |                                        |  |
| Sursa de alimer                                                       | itare                           |                                                                                                    | 220 - 240 V c.a., 50/60 Hz             |  |
| <b>Consum de putere</b> <sup>1</sup><br>(general)                     |                                 | Maxim                                                                                                    | Aprox. 1.056 W                         |  |
|                                                                       |                                 | Imprimare                                                                                                    | Aprox. 380 W la 25°C                   |  |
|                                                                       |                                 | Ready (Gata de operare)                                                                                                    | Aprox. 40 W la 25°C                    |  |
|                                                                       |                                 | Deep Sleep                                                                                                    | Aprox. 0,5 W                           |  |
|                                                                       |                                 | Oprire <sup>23</sup>                                                                                                    | Aprox. 0,28 W                          |  |
| Dimensiuni                                                            |                                 | 0<br>189 m<br>340 mm                                                                                                    | m                                      |  |
| Greutate (cu consumabile)                                             |                                 | 4,5 kg                                                                                                    |                                        |  |
| Nivelul de Presiune<br>zgomot sonoră                                  |                                 | Imprimare                                                                                                    | LPAM = 51 dB (A)                       |  |
|                                                                       | Putere<br>fonică <sup>4 5</sup> | Imprimare                                                                                                    | Lwad = 6,60 B (A)                      |  |
| Temperatura Funcționare                                               |                                 | 10 - 32.5 °C                                                                                                    |                                        |  |
| Depozitare                                                            |                                 | 0 - 40 °C                                                                                                    |                                        |  |
| UmiditateaFuncționareDepozitare                                       |                                 | 20 - 80% (fără condensare)                                                                                                    |                                        |  |
|                                                                       |                                 | Depozitare                                                                                                    | 10 - 90% (fără condensare)             |  |
| Interfața USB                                                         |                                 | USB                                                                                                    | USB 2.0 de viteză maximă <sup>67</sup> |  |
|                                                                       |                                 | Vă recomandăm să utilizați un cablu USB 2.0 (tip A/B) de maximum 2,0 metri lungime.                                                                                                    |                                        |  |
| Funcționează cu sistemele<br>de operare       Windows®         Mac OS |                                 | Windows <sup>®</sup> XP Home Edition, Windows <sup>®</sup> XP Professional, Windows <sup>®</sup><br>XP Professional x64 Edition, Windows Vista <sup>®</sup> , Windows <sup>®</sup> 7,<br>Windows <sup>®</sup> 8, Windows Server <sup>®</sup> 2003, Windows Server <sup>®</sup> 2003 x64<br>Edition, Windows Server <sup>®</sup> 2008, Windows Server <sup>®</sup> 2008 R2,<br>Windows Server <sup>®</sup> 2012<br>Mac OS X v10.6.8, 10.7.x, 10.8.x |                                        |  |

### Specificații

| Model       |                                                                | HL-1110    | HL-1112                                                                   |                                                    |
|-------------|----------------------------------------------------------------|------------|---------------------------------------------------------------------------|----------------------------------------------------|
| Consumabile | Consumabile Cartuş de toner (Inbox) Cartuş de toner (Standard) |            | Aprox. 1.000 de pagini A4 sau<br>Letter <sup>8</sup>                      | Aprox. 700 de pagini A4 sau<br>Letter <sup>8</sup> |
|             |                                                                |            | Aprox. 1.000 de pagini A4 sau Letter <sup>8</sup>                         |                                                    |
|             |                                                                | Nume model | TN-1030                                                                   |                                                    |
|             | Unitate de cilindru                                            |            | Approx. 10.000 de pagini A4 sau Letter (1 pagină/activitate) <sup>9</sup> |                                                    |
|             |                                                                | Nume model | DR-1030                                                                   |                                                    |

<sup>1</sup> Măsurat când aparatul este conectat la interfața USB.

<sup>2</sup> Consumul de curent variază ușor în funcție de mediul de utilizare sau de gradul de uzură al componentelor.

<sup>3</sup> Măsurat în conformitate cu IEC 62301 Ediția 2.0.

<sup>4</sup> Măsurată în conformitate cu metoda descrisă în RAL-UZ171.

<sup>5</sup> Echipamentul de birou cu LwAd>6.30 B (A) nu este adecvat pentru a fi utilizat în încăperi în care angajații trebuie să se concentreze foarte tare. Un astfel de echipament trebuie aşezat în camere separate din cauza emisiilor sonore.

<sup>6</sup> De asemenea, aparatul se poate conecta la un calculator care are o interfață USB 1.1.

<sup>7</sup> Porturile USB fabricate de terți producători nu sunt compatibile.

<sup>8</sup> Randamentul aproximativ al cartuşului este declarat în conformitate cu ISO/IEC 19752.

<sup>9</sup> Durata de viață a cilindrului este aproximativă și poate varia în funcție de tipul de utilizare.
# Suport de imprimare

| Model                    |                                            |                                           | HL-1110                                                                                       | HL-1112                              |
|--------------------------|--------------------------------------------|-------------------------------------------|-----------------------------------------------------------------------------------------------|--------------------------------------|
| Introducer<br>ea hârtiei | Tava<br>pentru<br>hârtie                   | Tip hârtie                                | Hârtie simplă, hârtie reciclată                                                               |                                      |
|                          |                                            | Paper Size<br>(Dimensiune<br>hârtie)      | A4, Letter, Legal, Folio                                                                      |                                      |
|                          |                                            | Densitate<br>hârtie                       | 65 - 105 g/m <sup>2</sup>                                                                     |                                      |
|                          |                                            | Capacitate<br>maximă a tăvii<br>cu hârtie | Până la 150 coli de 80 g/m <sup>2</sup> Hârtie s                                              | implă                                |
| leşirea<br>hârtiei       | Tava de ieşire a hârtiei cu<br>fața în jos |                                           | Până la 50 coli de 80 g/m <sup>2</sup> Hârtie sir<br>tava de ieşire a hârtiei cu fața în jos) | nplă (preluare cu fața în jos pentru |

# Informații importante privind alegerea hârtiei

Informațiile din această secțiune vă ajută la alegerea hârtiei de utilizat pentru acest aparat.

# NOTĂ

Dacă utilizați hârtie care nu este recomandată, hârtia se poate bloca sau se poate produce o alimentare incorectă.

#### Înainte de a cumpăra o cantitate mare de hârtie

Asigurați-vă că hârtia este indicată pentru aparat.

#### Hârtie pentru copierea pe hârtie obişnuită

Hârtia se clasifică, în funcție de destinație, în hârtie pentru imprimare și hârtie pentru copiere. Destinația hârtiei este de obicei menționată pe ambalajul acesteia. Verificați ambalajul pentru a vedea dacă este adecvată pentru imprimantele laser. Utilizați hârtie adecvată pentru imprimantele laser.

#### Greutatea de bază

Greutatea de bază a hârtiei diferă, în general, de la țară la țară. Vă recomandăm să utilizați hârtie cu densitate de 70 - 90 g/m<sup>2</sup>, deși acest aparat poate lucra și cu hârtie mai groasă sau mai subțire.

#### Fibră lungă și fibră scurtă

Fibra de celuloză a hârtiei este aliniată în timpul fabricării hârtiei. Hârtia poate fi clasificată în două categorii, cu fibră lungă și cu fibră scurtă.

Fibrele hârtiei cu fibră lungă sunt în aceeași direcție ca latura lungă a hârtiei. Fibrele hârtiei cu fibră scurte sunt perpendiculare pe latura lungă a hârtiei. Deși majoritatea hârtiei simple de copiere este cu fibra lungă, există și hârtie cu fibră scurtă. Vă recomandăm să utilizați hârtie cu fibră lungă pentru acest aparat. Hârtia cu fibra scurtă este prea moale pentru sistemul de transport de hârtie al aparatului.

#### Hârtie acidă și neutră

Hârtia se poate împărți în hârtie acidă și hârtie neutră.

Deși la început metodele moderne de fabricare a hârtiei foloseau hârtie acidă, hârtia neutră câștigă tot mai mult teren față de hârtia acidă, datorită aspectelor legate de protecția mediului.

Totuşi, în hârtia reciclată se regăsesc multe forme de hârtie acidă. Vă recomandăm să utilizați hârtie neutră pentru acest aparat.

Pentru a deosebi hârtia acidă de cea neutră puteți folosi un stilou de verificare a hârtiei acide.

#### Suprafața de imprimare

Caracteristicile prezentate de fața și verso-ul unei coli de hârtie pot fi ușor diferite.

De obicei, latura de deschidere a topului de hârtie este latura de imprimare. Urmați instrucțiunile de pe ambalajul hârtiei. În general, partea de imprimare este indicată de o săgeată.

# Imprimantă

| Model                                  |                | HL-1110                                                                                    | HL-1112 |
|----------------------------------------|----------------|--------------------------------------------------------------------------------------------|---------|
| Resolution (Rezoluție)                 |                | Până la 600 $\times$ 600 dpi (2400 $\times$ 600 dpi cu funcție de controlare a rezoluției) |         |
| Viteză de imprimare <sup>1</sup>       | Imprimare pe o | Până la 20 ppm (dimensiune A4)                                                             |         |
|                                        | singură parte  | Până la 21 ppm (dimensiune Letter)                                                         |         |
| Durata la prima imprimare <sup>2</sup> |                | Mai puțin de 10 secunde la 23°C / 230 V                                                    |         |

<sup>1</sup> Viteza de imprimare se poate modifica în funcție de documentul pe care îl imprimați.

<sup>2</sup> Din modul "Ready" (Gata de operare)

# C Index

# Α

| Administrator        | 15, | 17 |
|----------------------|-----|----|
| Articole consumabile |     | 49 |
| Asistență            |     | 24 |

### В

| Blocaje de hârtie |  |
|-------------------|--|
| Blocaje de hârtie |  |

## С

| Calitatea imprimării                    |    |
|-----------------------------------------|----|
| Centre de service (Europa şi alte țări) | i  |
| Curățare                                | 63 |

# D

| Depanare                        | 61        |
|---------------------------------|-----------|
| Depanarea                       |           |
| dacă întâmpinați dificultăți la |           |
| imprimare                       | 62        |
| Dificultăți la                  |           |
| imprimare                       | 62        |
| Dimensiuni                      | 65        |
| hârtie                          | 2         |
| Driver de imprimantă            | 5, 26, 37 |
| Duplex / Broşură                |           |

# F

| Fila "Setări dispozitiv" |   |
|--------------------------|---|
| Folio                    | 2 |

# G

# Η

| Hârtie2,                                         | 68 |
|--------------------------------------------------|----|
| recomandată                                      | 2  |
| Hârtie obișnuită                                 | 2  |
| Header-Footer Print (Imprimare Antet-Subsol) 15, | 17 |

# 

| Imprimare            |  |
|----------------------|--|
| Macintosh            |  |
| Driver de imprimantă |  |
| Windows <sup>®</sup> |  |

| Driver de imprimantă                   | 8  |
|----------------------------------------|----|
| față-verso                             | 11 |
| Imprimarea tip broşură                 | 12 |
| Imprimare duplex (față-verso)          | 3  |
| Imprimarea manuală duplex (față-verso) | 4  |

# Î

Înregistrarea produsului dumneavoastră .....i

#### L

| LED (diodă luminescentă) |  |
|--------------------------|--|
| Linux                    |  |

# Μ

| Macintosh          | 5      |
|--------------------|--------|
| Memorie            | 65     |
| Mesaje de eroare   |        |
| Modul "Deep sleep" | 41, 47 |
| Modul "Oprire"     |        |
| Modul "Sleep"      | 41, 47 |

# Ν

| Numere Brother | <br>i |
|----------------|-------|
|                |       |

# Ρ

| Panoul de control      | 40 |
|------------------------|----|
| Parolă                 | 18 |
| Profiluri de imprimare | 21 |

### S

| Setare toner (modul "Continuare")         | 50 |
|-------------------------------------------|----|
| Setări implicite                          | 64 |
| Specificații pentru suportul de imprimare | 67 |
| Status Monitor (Monitor de stare)         |    |
| Macintosh                                 | 37 |
| Windows <sup>®</sup>                      | 27 |

#### Т

U

| Тр     |       |
|--------|-------|
| hârtie | <br>2 |

# 

| I Itilitare | i |  |
|-------------|---|--|
| Otinitare   |   |  |

Index

# W

Watermark (Filigran) ......15, 18